オムロン(株) OMR\_CMPW\_JA\_27 3/2024

# ■ 調節器 CompoWay/F ドライバ

| 1 | システム構成          | 3  |
|---|-----------------|----|
| 2 | 接続機器の選択         | 8  |
| 3 | 通信設定例           | 9  |
| 4 | 設定項目            |    |
| 5 | 結線図             |    |
| 6 | 使用可能デバイス        | 60 |
| 7 | デバイスコードとアドレスコード | 75 |
| 8 | エラーメッセージ        |    |

# はじめに

本書は表示器と接続機器(対象調節器)を接続する方法について説明します。 本書では接続方法を以下の順に説明します。

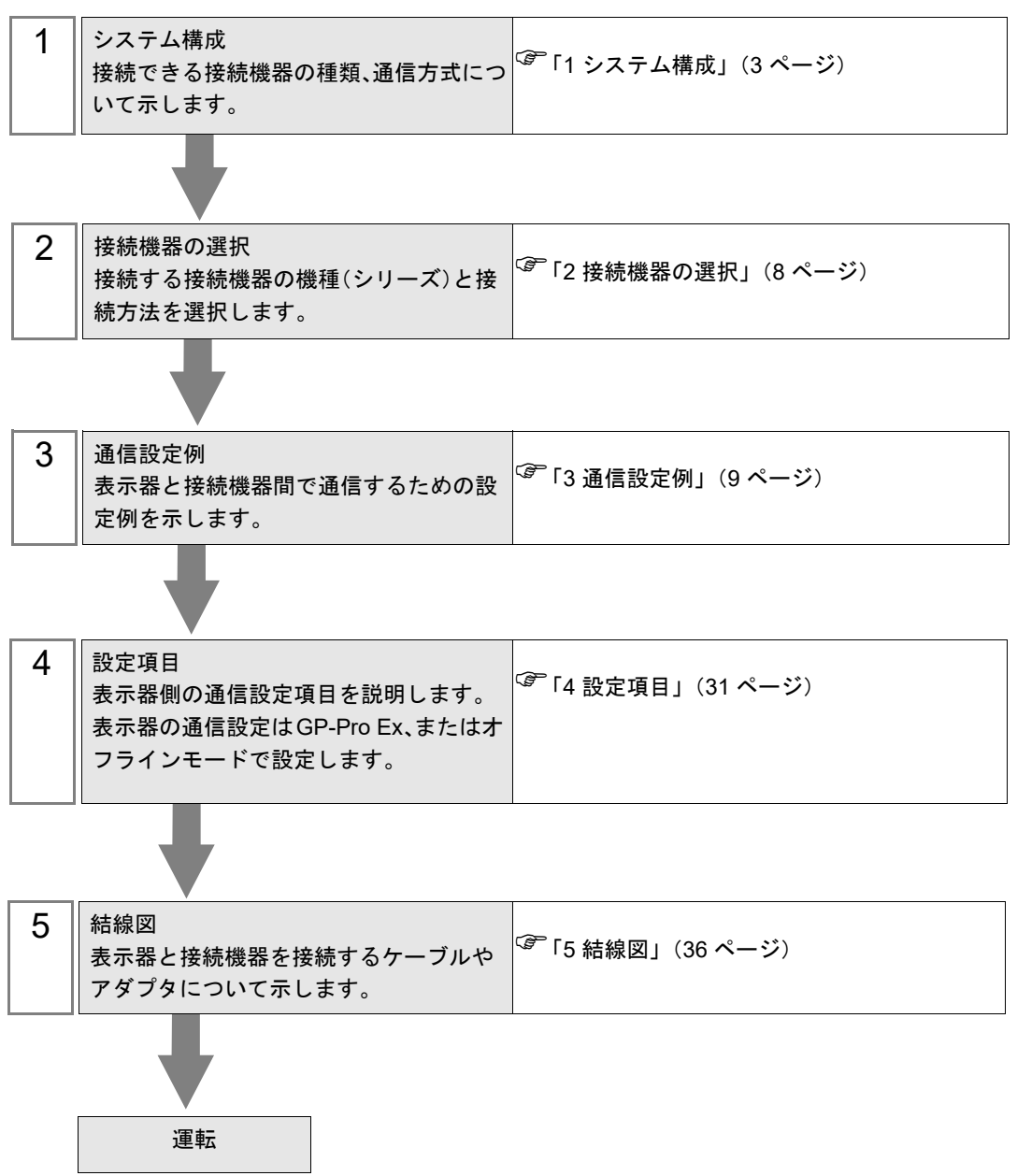

# 1 システム構成

| オムロイ(休)衆佞統機奋と衣小奋を佞続りる場合のシヘノム傳成を小しる | オムロン | (株) | 製接続機器と表示器を接続する場合のシステム構成を示します | - |
|------------------------------------|------|-----|------------------------------|---|
|------------------------------------|------|-----|------------------------------|---|

| シリーズ         | CPU <sup>*1</sup>                                                                      | リンク I/F         | 通信方式                       | 通信設定               | 結線図               |
|--------------|----------------------------------------------------------------------------------------|-----------------|----------------------------|--------------------|-------------------|
|              | E5EN-DDDD-FLK<br>E5AN-DDDD-FLK                                                         |                 | RS232C                     | 設定例 1<br>(9 ページ)   | 結線図 1<br>(37 ページ) |
|              | E5CN-HDDDDDD-D-FLK<br>E5EN-HDDDDDDD-D-FLK<br>E5AN-HDDDDDDDD-D-FLK                      | コントローラ<br>上の端子台 |                            | 設定例 6<br>(19 ページ)  | 結線図 1<br>(37 ページ) |
| サーマック<br>NEO | E5EN-0000-FLK<br>E5AN-0000-FLK<br>E5CN-0000-FLK<br>E5GN-0000-FLK                       |                 | RS422/485<br>(2 線式)        | 設定例 2<br>(11 ページ)  | 結線図 2<br>(39 ページ) |
|              | E5CN-HDDDDDD-D-FLK<br>E5EN-HDDDDDDD-D-FLK<br>E5AN-HDDDDDDDD-D-FLK                      |                 |                            | 設定例 7<br>(21 ページ)  | 結線図 2<br>(39 ページ) |
|              | E5EN-HDDDDDDDD-D-FLK<br>E5AN-HDDDDDDDD-D-FLK                                           |                 | RS422/485<br>(4 線式)        | 設定例 8<br>(23 ページ)  | 結線図 3<br>(52 ページ) |
| サーマック<br>R   | E5AR-DDDDDDDDD-FLK<br>E5ER-DDDDDDDD-FLK                                                | コントローラ<br>上の端子台 | RS422/485<br>(2 線式)        | 設定例 3<br>(13 ページ)  | 結線図 2<br>(39ページ)  |
| In-Panel     |                                                                                        | コントローラ<br>上の端子台 | RS422/485<br>(2 線式)<br>1:1 | 設定例 4<br>(15 ページ)  | 結線図 2<br>(39 ページ) |
| NEO          |                                                                                        |                 | RS422/485<br>(2 線式)<br>1:n | 設定例 5<br>(17 ページ)  | 結線図 2<br>(39 ページ) |
|              | E5CC-00000-000<br>E5EC-00000-000<br>E5AC-00000-000<br>E5DC-00000-000<br>E5GC-00000-000 |                 | RS422/485<br>(2 線式)        | 設定例 9<br>(25 ページ)  | 結線図 2<br>(39 ページ) |
| サーマック        | E5CC-T00000-000<br>E5EC-T00000-000<br>E5AC-T00000-000                                  | 上の端子台           |                            | 設定例 10<br>(27 ページ) | 結線図 2<br>(39 ページ) |
|              | E5CD-00000-000<br>E5ED-00000-000                                                       |                 |                            | 設定例 11<br>(29 ページ) | 結線図 2<br>(39 ページ) |

\*1 コントローラのモデル番号 "□" は各コントローラの機能仕様によって異なります。

# ■ 接続構成

1:1接続

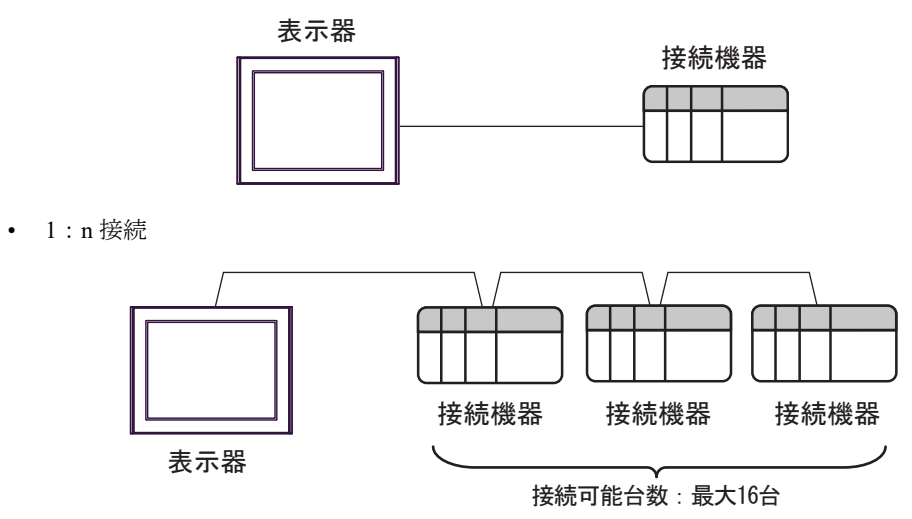

# ■ IPC の COM ポートについて

接続機器と IPC を接続する場合、使用できる COM ポートはシリーズと通信方式によって異なります。 詳細は IPC のマニュアルを参照してください。

使用可能ポート

| \$.11. <b>_</b> .7 <sup>°</sup>                                                        | 使用可能ポート                                                              |                                                                                    |                                                                                      |  |  |  |
|----------------------------------------------------------------------------------------|----------------------------------------------------------------------|------------------------------------------------------------------------------------|--------------------------------------------------------------------------------------|--|--|--|
|                                                                                        | RS-232C                                                              | RS-422/485(4 線式 )                                                                  | RS-422/485(2 線式 )                                                                    |  |  |  |
| PS-2000B                                                                               | COM1 <sup>*1</sup> 、COM2、<br>COM3 <sup>*1</sup> 、COM4                | -                                                                                  | -                                                                                    |  |  |  |
| PS-3450A、PS-3451A、<br>PS3000-BA、PS3001-BD                                              | COM1、COM2 <sup>*1*2</sup>                                            | COM2 <sup>*1*2</sup>                                                               | COM2 <sup>*1*2</sup>                                                                 |  |  |  |
| PS-3650A(T41 機種 )、<br>PS-3651A(T41 機種 )                                                | COM1 <sup>*1</sup>                                                   | -                                                                                  | -                                                                                    |  |  |  |
| PS-3650A(T42 機種 )、<br>PS-3651A(T42 機種 )                                                | COM1 <sup>*1*2</sup> 、COM2                                           | COM1 <sup>*1*2</sup>                                                               | COM1 <sup>*1*2</sup>                                                                 |  |  |  |
| PS-3700A (Pentium®4-M)<br>PS-3710A                                                     | COM1 <sup>*1</sup> 、COM2 <sup>*1</sup> 、<br>COM3 <sup>*2</sup> 、COM4 | COM3 <sup>*2</sup>                                                                 | COM3 <sup>*2</sup>                                                                   |  |  |  |
| PS-3711A                                                                               | COM1 <sup>*1</sup> 、COM2 <sup>*2</sup>                               | COM2 <sup>*2</sup>                                                                 | COM2 <sup>*2</sup>                                                                   |  |  |  |
| PS4000 <sup>*3</sup>                                                                   | COM1、COM2                                                            | -                                                                                  | -                                                                                    |  |  |  |
| PL3000                                                                                 | COM1 <sup>*1*2</sup> ,<br>COM2 <sup>*1</sup> , COM3,<br>COM4         | COM1*1*2                                                                           | COM1*1*2                                                                             |  |  |  |
| PE-4000B Atom N270                                                                     | COM1, COM2                                                           | -                                                                                  | -                                                                                    |  |  |  |
| PE-4000B Atom N2600                                                                    | COM1, COM2                                                           | COM3 <sup>*4</sup> 、COM4 <sup>*4</sup> 、<br>COM5 <sup>*4</sup> 、COM6 <sup>*4</sup> | COM3 <sup>*4</sup> , COM4 <sup>*4</sup> ,<br>COM5 <sup>*4</sup> , COM6 <sup>*4</sup> |  |  |  |
| PS5000 ( スリムパネルタ<br>イプ Core i3 モデル ) <sup>*5 *6</sup>                                  | COM1、COM2 <sup>*4</sup>                                              | COM2 <sup>*4</sup>                                                                 | COM2 <sup>*4</sup>                                                                   |  |  |  |
| PS5000 ( スリムパネルタ<br>イプ Atom モデル ) <sup>*5 *6</sup>                                     | COM1、COM2 <sup>*7</sup>                                              | COM2 <sup>*7</sup>                                                                 | COM2 <sup>*7</sup>                                                                   |  |  |  |
| PS5000(耐環境パネルタ<br>イプ) <sup>*8</sup>                                                    | COM1                                                                 | -                                                                                  | -                                                                                    |  |  |  |
| PS5000 (モジュラータイ<br>プ PFXPU/PFXPP) <sup>*5 *6</sup><br>PS5000 (モジュラータイ<br>プ PFXPL2B5-6) | COM1 <sup>*7</sup>                                                   | COM1 <sup>*7</sup>                                                                 | COM1 <sup>*7</sup>                                                                   |  |  |  |
| PS5000 ( モジュラータイ<br>プ PFXPL2B1-4)                                                      | COM1、COM2 <sup>*7</sup>                                              | COM2 <sup>*7</sup>                                                                 | COM2 <sup>*7</sup>                                                                   |  |  |  |
| PS6000(アドバンスド<br>ボックス)<br>PS6000(スタンダード<br>ボックス)                                       | COM1 <sup>*9</sup>                                                   | *10                                                                                | *10                                                                                  |  |  |  |
| PS6000(ベーシックボッ<br>クス)                                                                  | COM1 <sup>*9</sup>                                                   | COM1 <sup>*9</sup>                                                                 | COM1 <sup>*9</sup>                                                                   |  |  |  |

\*1 RI/5V を切替えることができます。IPC の切替えスイッチで切替えてください。

\*2 通信方式をディップスイッチで設定する必要があります。使用する通信方式に合わせて、以下のように設定してください。

- \*3 拡張スロットに搭載した COM ポートと接続機器を通信させる場合、通信方式は RS-232C のみ サポートします。ただし、COM ポートの仕様上、ER(DTR/CTS) 制御はできません。 接続機器との接続には自作ケーブルを使用し、ピン番号 1、4、6、9 には何も接続しないでくだ さい。ピン配列は IPC のマニュアルを参照してください。
- \*4 通信方式を BIOS で設定する必要があります。BIOS の詳細は IPC のマニュアルを参照してくだ さい。
- \*5 RS-232C/422/485 インターフェイスモジュールと接続機器を通信させる場合、IPC(RS-232C) または PS5000(RS-422/485)の結線図を使用してください。ただし PFXZPBMPR42P2 をフロー制御なしの RS-422/485(4 線式)として使用する場合は 7.RTS+ と 8.CTS+、6.RTS- と 9.CTS- を接続してください。 接続機器との接続で RS-422/485 通信を使用するときには通信速度を落として送信ウェイトを増やすことが必要な場合があります。
- \*6 RS-232C/422/485 インターフェイスモジュールで RS-422/485 通信を使用するにはディップス イッチの設定が必要です。サポート専用サイトの「よくある質問」(FAQ)を参照してください。 (http://www.pro-face.com/trans/ja/manual/1001.html)

| 項目                            | FAQ ID   |
|-------------------------------|----------|
| PFXZPBMPR42P2のRS422/485切り替え方法 | FA263858 |
| PFXZPBMPR42P2の終端抵抗設定          | FA263974 |
| PFXZPBMPR44P2のRS422/485切り替え方法 | FA264087 |
| PFXZPBMPR44P2の終端抵抗設定          | FA264088 |

- \*7 通信方式をディップスイッチで設定する必要があります。ディップスイッチの詳細は IPC のマニュアルを参照してください。 ボックス Atom には RS-232C、RS-422/485 モードを設定するスイッチがありません。通信方式は BIOS で設定してください。
- \*8 接続機器との接続には自作ケーブルを使用し、表示器側のコネクタを M12 A コード8 ピン(ソ ケット)に読み替えてください。ピン配列は結線図に記載している内容と同じです。M12 A コー ドのコネクタには PFXZPSCNM122 を使用してください。
- \*9 本体上の COM1 以外に、オプションインターフェイス上の COM ポートを使用することもできます。
- \*10 拡張スロットにオプションインターフェイスを取り付ける必要があります。

#### ディップスイッチの設定 (PL3000/PS3000 シリーズ)

RS-232C

| ディップスイッチ | 設定値               | 設定内容                         |  |
|----------|-------------------|------------------------------|--|
| 1        | OFF <sup>*1</sup> | 予約(常時 OFF)                   |  |
| 2        | OFF               | ·圣信十十,195 2220               |  |
| 3        | OFF               | 通信力式:KS-232C                 |  |
| 4        | OFF               | SD(TXD)の出力モード:常に出力           |  |
| 5        | OFF               | SD(TXD) への終端抵抗挿入 (220Ω) : なし |  |
| 6        | OFF               | RD(RXD) への終端抵抗挿入 (220Ω):なし   |  |
| 7        | OFF               | SDA(TXA) と RDA(RXA) の短絡:しない  |  |
| 8        | OFF               | SDB(TXB)と RDB(RXB)の短絡:しない    |  |

| ディップスイッチ | 設定値 | 設定内容                   |  |  |
|----------|-----|------------------------|--|--|
| 9        | OFF | - RS(RTS) 自動制御モード : 無効 |  |  |
| 10       | OFF |                        |  |  |

\*1 PS-3450A、PS-3451A、PS3000-BA、PS3001-BD を使用する場合のみ設定値を ON にする 必要があります。

#### RS-422/485(4 線式)

| ディップスイッチ | 設定値 | 設定内容                       |  |
|----------|-----|----------------------------|--|
| 1        | OFF | 予約(常時 OFF)                 |  |
| 2        | ON  | 通信卡式 · BS 422/485          |  |
| 3        | ON  | 通信万式, KS-422/485           |  |
| 4        | OFF | SD(TXD)の出力モード:常に出力         |  |
| 5        | OFF | SD(TXD) への終端抵抗挿入 (220Ω):なし |  |
| 6        | OFF | RD(RXD) への終端抵抗挿入 (220Ω):なし |  |
| 7        | OFF | SDA(TXA)と RDA(RXA)の短絡:しない  |  |
| 8        | OFF | SDB(TXB)と RDB(RXB)の短絡:しない  |  |
| 9        | OFF | DS(DTS) 白動判御エード・無効         |  |
| 10       | OFF | К5(К15) 日勤前仰て一下 . 無効       |  |

RS-422/485(2線式)

| ディップスイッチ | 設定値 | 設定内容                         |  |
|----------|-----|------------------------------|--|
| 1        | OFF | 予約(常時 OFF)                   |  |
| 2        | ON  | >>>=                         |  |
| 3        | ON  | 通信万式, KS-422/485             |  |
| 4        | OFF | <b>SD(TXD)</b> の出力モード : 常に出力 |  |
| 5        | OFF | SD(TXD) への終端抵抗挿入 (220Ω):なし   |  |
| 6        | OFF | RD(RXD) への終端抵抗挿入 (220Ω):なし   |  |
| 7        | ON  | SDA(TXA)と RDA(RXA)の短絡:する     |  |
| 8        | ON  | SDB(TXB)と RDB(RXB)の短絡:する     |  |
| 9        | ON  | <b>DC(DTC)</b> 白動判御エード・方効    |  |
| 10       | ON  | へろ(へいろ) 日 動向)仰で ド・ 日 刈       |  |

# 2 接続機器の選択

表示器と接続する接続機器を選択します。

| 🎒 ようこそ GP-Pro EX ヘ |         |                          | × |
|--------------------|---------|--------------------------|---|
|                    | 接続機器設   | 定                        |   |
| GP-Proles          | 接続機器数   | t 1 🕂 🎟                  |   |
|                    |         | 接続機器1                    |   |
|                    | メーカー    | オムロン(株) く                |   |
|                    | シリーズ    | 調節器 CompoWay/F 🗸 🗸 🗸     |   |
|                    | ボート     | COM1                     |   |
|                    |         | この接続機器のマニュアルを見る          |   |
|                    |         | 最近使った接続機器                |   |
|                    | <       | >                        |   |
|                    | = システム: | エリアを使用する 機器接続マニュアルへ      |   |
|                    |         |                          |   |
| Dia All            |         |                          |   |
|                    |         |                          |   |
|                    |         |                          |   |
|                    |         |                          |   |
|                    |         |                          |   |
|                    |         |                          |   |
|                    |         |                          |   |
|                    |         | 戻る(B) 通信設定 ベース画面作成 キャンセル |   |

| 設定項目                                   | 設定内容                                                                                                    |  |  |  |
|----------------------------------------|----------------------------------------------------------------------------------------------------|--|--|--|
| <b>接続機器数</b> 設定するシリーズ数を「1~4」で入力します。    |                                                                                                    |  |  |  |
| メーカー 接続する接続機器のメーカーを選択します。「オムロン(株)」を選択し |                                                                                                    |  |  |  |
| シリーズ                                   | 接続する接続機器の機種(シリーズ)と接続方法を選択します。「調節器 Compo-<br>Way/F」を選択します。<br>「調節器 CompoWay/F」で接続できる接続機器はシステム構成で確認してください。 |  |  |  |
| ポート                                    | 接続機器と接続する表示器のポートを選択します。                                                                                  |  |  |  |
| システムエリアを使用<br>する                       | 本ドライバでは使用できません。                                                                                          |  |  |  |

# 3 通信設定例

(株) デジタルが推奨する表示器と接続機器の通信設定例を示します。

# 3.1 設定例 1

# ■ GP-Pro EX の設定

#### ◆ 通信設定

設定画面を表示するには、[プロジェクト]メニューの[システム設定]-[接続機器設定]をクリック します。

| 接続機器1                 |                        |                          |                      |          |
|-----------------------|------------------------|--------------------------|----------------------|----------|
| 概要                    |                        |                          |                      | 接続機器変更   |
| メーカー オムロン(株           | 3)                     | シリーズ 調道                  | 節器 CompoWay/F        | ポート COM1 |
| 文字列データモード             | 1 <u>変更</u>            |                          |                      |          |
| 通信設定                  |                        |                          |                      |          |
| 通信方式                  | RS232C                 | ○ RS422/485(2紡           | 纪代) 〇 RS422/485(4線式) |          |
| 通信速度                  | 9600                   | $\sim$                   |                      |          |
| データ長                  | 7                      | 08                       |                      |          |
| パリティ                  | ○ なし                   | ◉ 偶数                     | ○ 奇数                 |          |
| ストップビット               | O 1                    | 2                        |                      |          |
| フロー制御                 | ⊚ なし                   | ○ ER(DTR/CTS)            | ○ XON/XOFF           |          |
| タイムアウト                | 3 🖨                    | (sec)                    |                      |          |
| リトライ                  | 2                      |                          |                      |          |
| 送信ウェイト                | 2                      | (ms)                     |                      |          |
| BL / VGG              | l RI                   |                          |                      |          |
| RS232Cの場合、9           | )番ピンをRI(入力)            | こするかVCC(5V電源(            | 共給)                  |          |
| にするかを選択でき<br>トを使用する場合 | ます。デジタル製I<br>は、VCCを選択し | RS232Cアイソレーション<br>てください。 | ·ユニッ<br>2011年時分定     |          |
| 機器即設定                 |                        |                          | 10001842             |          |
| 接続可能台数                | 16台 機器                 | を追加                      |                      |          |
|                       |                        |                          |                      | 間接機器     |
| No 機器名                | 設定                     |                          |                      | 追加       |
| I PLC1                | 上上 シリーン                | <=E5A/E/C/GN <u>ユニ</u> ッ | /hNo.=1              | <b>1</b> |

#### ♦ 機器設定

設定画面を表示するには、[接続機器設定]の[機器別設定]から設定したい接続機器の 🎆 ([設定]) をクリックします。

複数の接続機器を接続する場合は、[接続機器設定]の[機器別設定]から[機器を追加]をクリック することで、接続機器を増やすことができます。

| 🎒 個別機器設定                          | ×         |
|-----------------------------------|-----------|
| PLC1                              |           |
| シリーズ E5A/<br>ユニットNo. <sup>1</sup> | /E/C/GN ✓ |
|                                   | 初期設定      |
| OK(O)                             | キャンセル     |

MEMO

接続機器の通信設定は調節器前面のレベルキー、モードキー、ダウンキーおよびアップキーで設定します。

詳細は調節器のマニュアルを参照してください。

#### ♦手順

- 1. レベルキーを長押し(3秒以上)して運転レベルから初期設定レベルに移行します。
- 2. 再度レベルキーを押して初期設定レベルから通信設定レベルに移行します。
- 3. モードキーを押してパラメータを選択します。
- 4. ダウン/アップキーを押して設定を変更します。
- 5. レベルキーを長押しして運転レベルに移行します。

#### ◆ 設定値

| PSEL | CWF  |
|------|------|
| U-NO | 1    |
| BPS  | 9.6  |
| LEN  | 7    |
| SBIT | 2    |
| PRTY | EVEN |
| SDWT | 2    |

MEMO

設定するパラメータは調節器によって異なります。詳細は調節器のマニュアルを参照してください。

# 3.2 設定例 2

# ■ GP-Pro EX の設定

#### ◆ 通信設定

設定画面を表示するには、[プロジェクト]メニューの[システム設定]-[接続機器設定]をクリック します。

| 接続機器1                 |                            |                               |                     |            |
|-----------------------|----------------------------|-------------------------------|---------------------|------------|
| 概要                    |                            |                               |                     | 接続機器変      |
| メーカー オムロン(            | 株)                         | シリーズ [                        | 周節器 CompoWay/F      | ポート COM1   |
| 文字列データモー              | ド <u>1 変更</u>              |                               |                     |            |
| 通信設定                  |                            |                               |                     |            |
| 通信方式                  | O RS232C                   | RS422/485(2)                  | 2線式) 〇 RS422/485(4# | 泉式)        |
| 通信速度                  | 9600                       | $\sim$                        |                     |            |
| データ長                  | • 7                        | 08                            |                     |            |
| パリティ                  | ○なし                        | ◉ 偶数                          | ○ 奇数                |            |
| ストップビット               | 01                         | 2                             |                     |            |
| フロー制御                 | ⊚ なし                       | O ER(DTR/CT                   | S) 🔿 XON/XOFF       |            |
| タイムアウト                | 3 🌩                        | (sec)                         |                     |            |
| リトライ                  | 2 🌲                        |                               |                     |            |
| 送信ウェイト                | 2 🌲                        | (ms)                          |                     |            |
| BL/ VCC               | l RI                       | ○ ¥00                         |                     |            |
| RS232Cの場合<br>にするかを選択す | 、9番ピンをRI(入力)<br>できます。デジタル製 | にするか VCC(5V電)<br>RS2320アイソレーシ | 原供給)<br>ョンユニッ       |            |
| トを使用する場               | 合は、VCCを選択し                 | ((7281)。                      | 20期                 | 設定         |
| 機器別設定                 |                            |                               |                     |            |
| 接続可能台数                | 16台 機                      | <u>器を追加</u>                   |                     |            |
| No 機器名                | 設定                         |                               |                     | 間接機器<br>追加 |
| 👗 1 PLC1              | m シリー                      | ズ=E5A/E/C/GN,ユ.               | 二ットNo.=1            | <b>F</b>   |

# ♦ 機器設定

設定画面を表示するには、[接続機器設定]の[機器別設定]から設定したい接続機器の 🌇 ([設定]) をクリックします。

複数の接続機器を接続する場合は、[接続機器設定]の[機器別設定]から[機器を追加]をクリック することで、接続機器を増やすことができます。

| 🎒 個別機器設定   | ×       |
|------------|---------|
| PLC1       |         |
| シリーズ E5A/E | /C/GN 🗸 |
| 7_9FN0.    | 初期設定    |
| OK(O)      | キャンセル   |

MEMO

接続機器の通信設定は調節器前面のレベルキー、モードキー、ダウンキーおよびアップキーで設定します。

詳細は調節器のマニュアルを参照してください。

#### ♦手順

- 1. レベルキーを長押し(3秒以上)して運転レベルから初期設定レベルに移行します。
- 2. 再度レベルキーを押して初期設定レベルから通信設定レベルに移行します。
- 3. モードキーを押してパラメータを選択します。
- 4. ダウン/アップキーを押して設定を変更します。
- 5. レベルキーを長押しして運転レベルに移行します。

#### ◆ 設定値

| PSEL | CWF  |
|------|------|
| U-NO | 1    |
| BPS  | 9.6  |
| LEN  | 7    |
| SBIT | 2    |
| PRTY | EVEN |
| SDWT | 2    |

MEMO

設定するパラメータは調節器によって異なります。詳細は調節器のマニュアルを参照してください。

# 3.3 設定例 3

# ■ GP-Pro EX の設定

#### ◆ 通信設定

設定画面を表示するには、[プロジェクト]メニューの[システム設定]-[接続機器設定]をクリック します。

| 概要         |                             |                        |             |              | 接続機器変    |
|------------|-----------------------------|------------------------|-------------|--------------|----------|
| メーカー オムロン( | (株)                         | シリーズ                   | 調節器 CompoWa | y/F          | ポート COM1 |
| 文字列データモー   | ド <u>1 変更</u>               |                        |             |              |          |
| 通信設定       |                             |                        |             |              |          |
| 通信方式       | O RS232C                    | RS422/485(             | 2線式) 🔘 RS-  | 422/485(4線式) |          |
| 通信速度       | 9600                        | $\sim$                 |             |              |          |
| データ長       | • 7                         | 08                     |             |              |          |
| パリティ       | ○なし                         | ◉ 偶数                   | ○ 奇数        |              |          |
| ストップビット    | 01                          | 2                      |             |              |          |
| フロー制御      | ⊚ なし                        | ⊖ ER(DTR/CT            | s) 🔿 Xon/Xo | DFF          |          |
| タイムアウト     | 3 🌩                         | (sec)                  |             |              |          |
| リトライ       | 2                           | ]                      |             |              |          |
| 送信ウェイト     | 5 🌲                         | (ms)                   |             |              |          |
| RI / VCC   | (i) RI                      |                        |             |              |          |
| RS232Cの場合  | 9番ピンをRI(入力)                 | )にするか VOC(5V電          | 源供給)        |              |          |
| トを使用する場    | Ciata g。テンタル裂<br>合は、VCCを選択し | R52320アイソレーン<br>てください。 | ヨンユニツ       | 初期設定         |          |
| 態器別設定      |                             |                        |             |              |          |
| 接続可能台数     | 16台 機                       | <u>器を追加</u>            |             |              |          |
| N- 地理之     | ≣∿                          |                        |             |              | 間接機器     |
| 110 1版 116 | 設定                          |                        |             |              | 追加       |

# ♦ 機器設定

設定画面を表示するには、[接続機器設定]の[機器別設定]から設定したい接続機器の 🌇 ([設定]) をクリックします。

複数の接続機器を接続する場合は、[接続機器設定]の[機器別設定]から[機器を追加]をクリック することで、接続機器を増やすことができます。

| 🎒 個別機器設定    | ×        |
|-------------|----------|
| PLG1        |          |
| シリーズ E5A/EF | ۲ ۷      |
| ユニットNo. 1   | <b>▲</b> |
|             | 初期設定     |
| OK(O)       | キャンセル    |

MEMO

接続機器の通信設定は調節器前面のレベルキー、モードキー、ダウンキーおよびアップキーで設定します。

詳細は調節器のマニュアルを参照してください。

#### ♦手順

- 1. レベルキーを長押し(3秒以上)して運転レベルから初期設定レベルに移行します。
- 2. 再度レベルキーを押して初期設定レベルから通信設定レベルに移行します。
- 3. モードキーを押してパラメータを選択します。
- 4. ダウン/アップキーを押して設定を変更します。
- 5. レベルキーを長押しして運転レベルに移行します。

#### ◆ 設定値

| PSEL | CWF  |
|------|------|
| U-NO | 1    |
| BPS  | 9.6  |
| LEN  | 7    |
| SBIT | 2    |
| PRTY | EVEN |
| SDWT | 5    |

MEMO

設定するパラメータは調節器によって異なります。詳細は調節器のマニュアルを参照してください。

# 3.4 設定例 4

■ GP-Pro EX の設定

#### ◆ 通信設定

設定画面を表示するには、[プロジェクト]メニューの[システム設定]-[接続機器設定]をクリック します。

| 成要<br>メーカー オムロンの                   | 朱)                                    | シリーズ                                   | 調節器 C          | ompoWav/F     |     | <del>接続機器変</del><br>ポート COM1 |
|------------------------------------|---------------------------------------|----------------------------------------|----------------|---------------|-----|------------------------------|
| 文字列データモート                          | * 1 変更                                |                                        | 0.141.00       |               |     |                              |
| 耐害                                 |                                       |                                        |                |               |     |                              |
| 通信方式                               | O RS232C                              | RS422/485                              | (2線式)          | O RS422/485(4 | 線式) |                              |
| 通信速度                               | 9600                                  | $\sim$                                 |                |               |     |                              |
| データ長                               | • 7                                   | 08                                     |                |               |     |                              |
| パリティ                               | ○なし                                   | ◉ 偶数                                   | 0              | 奇数            |     |                              |
| ストップビット                            | 01                                    | 2                                      |                |               |     |                              |
| フロー制御                              | ⊚ なし                                  | ⊖ ER(DTR/C                             | TS) 🔿          | XON/XOFF      |     |                              |
| タイムアウト                             | 3 🌩                                   | (sec)                                  |                |               |     |                              |
| リトライ                               | 2                                     |                                        |                |               |     |                              |
| 送信ウェイト                             | 5                                     | (ms)                                   |                |               |     |                              |
| RI / VCC                           | I RI                                  |                                        |                |               |     |                              |
| RS232Cの場合、<br>にするかを選択で<br>トを使用する場合 | 9番ピンをRI(入力)<br>きます。デジタル製<br>は、VCCを選択し | にするか VCC(5V電<br>RS232Cアイソレーシ<br>てください。 | 源供給)<br>パョンユニッ | 神刀其           | 调設定 |                              |
| <b>熊器別</b> 設定                      |                                       |                                        |                |               |     |                              |
| 接続可能台数                             | 16台 機器                                | <u>器を追加</u>                            |                |               |     |                              |
|                                    |                                       |                                        |                |               |     | 間接機器                         |

# ♦ 機器設定

設定画面を表示するには、[接続機器設定]の[機器別設定]から設定したい接続機器の 🌇 ([設定]) をクリックします。

複数の接続機器を接続する場合は、[接続機器設定]の[機器別設定]から[機器を追加]をクリック することで、接続機器を増やすことができます。

| 🎒 個別機器設定  | ×         |
|-----------|-----------|
| PLG1      |           |
| シリーズ E5ZN | ~         |
| ב1        | <b>\$</b> |
|           | 初期設定      |
| OK(O)     | キャンセル     |

MEMO

接続機器の通信設定は調節器前面のレベルキー、モードキー、ダウンキーおよびアップキーで設定します。

詳細は調節器のマニュアルを参照してください。

#### ♦手順

- 1. 調節器前面のロータリースイッチでユニット番号(UNIT)と通信速度(BPS)を設定します。
- 2. 表示器前面のレベルキーを長押し(3秒以上)して運転レベルから初期設定レベルに移行します。
- 3. 再度レベルキーを数回押して初期設定レベルから通信設定レベルに移行します。
- 4. モードキーを押してパラメータを選択します。
- 5. ダウン/アップキーを押して設定を変更します。
- 6. レベルキーを長押しして運転レベルに移行します。

#### ♦ 設定値

• 調節器のロータリースイッチでの設定

| UNIT | 1 |
|------|---|
| BPS  | 1 |

• 調節器専用の設定表示器での設定

| LEN  | 7    |
|------|------|
| SBIT | 2    |
| PRTY | EVEN |
| SDWT | 5    |

MEMO

- 設定するパラメータは調節器によって異なります。詳細は調節器のマニュアルを参照してください。
  - ・送信ウェイトは 5ms 以上にしてください。通信状態によっては送信ウェイトを微調 整してください。

# 3.5 設定例 5

# ■ GP-Pro EX の設定

#### ◆ 通信設定

設定画面を表示するには、[プロジェクト]メニューの[システム設定]-[接続機器設定]をクリック します。

| 概要                   |                            |                                  |                    | 接続機器変      |
|----------------------|----------------------------|----------------------------------|--------------------|------------|
| メーカー オムロン(           | (株)                        | シリーズ 調                           | 節器 CompoWay/F      | ポート COM1   |
| 文字列データモー             | ド <u>1 変更</u>              |                                  |                    |            |
| 通信設定                 |                            |                                  |                    |            |
| 通信方式                 | O RS232C                   | ● RS422/485(2緣                   | 象式) ○ RS422/485(4編 | (元泉        |
| 通信速度                 | 9600                       | $\sim$                           |                    |            |
| データ長                 | • 7                        | 08                               |                    |            |
| パリティ                 | ○ なし                       | ◉ 偶数                             | ○ 奇数               |            |
| ストップビット              | 01                         | 2                                |                    |            |
| フロー制御                | ◎ なし                       | ○ ER(DTR/CTS)                    | ○ XON/XOFF         |            |
| タイムアウト               | 3 🖨                        | (sec)                            |                    |            |
| リトライ                 | 2                          | ]                                |                    |            |
| 送信ウェイト               | 20 🜲                       | (ms)                             |                    |            |
| RI / VCC             | (i) RI                     |                                  |                    |            |
| RS232Cの場合<br>にするかを選択 | 、9番ピンをRI(入力)<br>できます。デジタル製 | にするか VCC(5V電源:<br>RS2320アイソレーション | 供給)<br>/ユニッ        |            |
| トを使用する場              | 合は、VCCを選択し                 | てください。                           | *刀其月               | 設定         |
| 機器別設定                |                            |                                  |                    |            |
| 接続可能台数               | 16台 機                      | <u>器を追加</u>                      |                    |            |
| No 機器名               | 設定                         |                                  |                    | 間接機器<br>追加 |
|                      | ma 2.11.                   |                                  |                    |            |

# ♦ 機器設定

設定画面を表示するには、[接続機器設定]の[機器別設定]から設定したい接続機器の 🌇 ([設定]) をクリックします。

複数の接続機器を接続する場合は、[接続機器設定]の[機器別設定]から[機器を追加]をクリック することで、接続機器を増やすことができます。

| 🎒 個別機器設定  | ×         |
|-----------|-----------|
| PLG1      |           |
| シリーズ E5ZN | ~         |
| ב1        | <b>\$</b> |
|           | 初期設定      |
| OK(O)     | キャンセル     |

MEMO

接続機器の通信設定は調節器前面のレベルキー、モードキー、ダウンキーおよびアップキーで設定します。

詳細は調節器のマニュアルを参照してください。

#### ♦手順

- 1. 調節器前面のロータリースイッチでユニット番号(UNIT)と通信速度(BPS)を設定します。
- 2. 表示器前面のレベルキーを長押し(3秒以上)して運転レベルから初期設定レベルに移行します。
- 3. 再度レベルキーを数回押して初期設定レベルから通信設定レベルに移行します。
- 4. モードキーを押してパラメータを選択します。
- 5. ダウン/アップキーを押して設定を変更します。
- 6. レベルキーを長押しして運転レベルに移行します。

#### ♦ 設定値

• 調節器のロータリースイッチでの設定

| UNIT | 1 |
|------|---|
| BPS  | 1 |

• 調節器専用の設定表示器での設定

| LEN  | 7    |
|------|------|
| SBIT | 2    |
| PRTY | EVEN |
| SDWT | 20   |

- ・設定するパラメータは調節器によって異なります。詳細は調節器のマニュアルを参照してください。
  - 送信ウェイトは 20ms 以上にしてください。通信状態によっては送信ウェイトを微 調整してください。

# 3.6 設定例 6

# ■ GP-Pro EX の設定

#### ◆ 通信設定

設定画面を表示するには、[プロジェクト]メニューの[システム設定]-[接続機器設定]をクリック します。

| 版要                                 |                                       |                                        |               |             | 接続機器変    |
|------------------------------------|---------------------------------------|----------------------------------------|---------------|-------------|----------|
| メーカー オムロン(オ                        | 朱)                                    | シリーズ                                   | 調節器 CompoWay/ | F           | ポート сом1 |
| 文字列データモード                          | : <u>1 変更</u>                         |                                        |               |             |          |
| 通信設定                               |                                       |                                        |               |             |          |
| 通信方式                               | O RS232C                              | RS422/485()                            | 2線式) 🔘 RS42:  | 2/485(4線式)  |          |
| 通信速度                               | 9600                                  | $\sim$                                 |               |             |          |
| データ長                               | • 7                                   | 08                                     |               |             |          |
| パリティ                               | ○ なし                                  | ◉ 偶数                                   | ○ 奇数          |             |          |
| ストップビット                            | 01                                    | 2                                      |               |             |          |
| フロー制御                              | ⊚ なし                                  | ⊖ ER(DTR/CT                            | S) 🔿 XON/XOF  | F           |          |
| タイムアウト                             | 3 🌩                                   | (sec)                                  |               |             |          |
| リトライ                               | 2                                     |                                        |               |             |          |
| 送信ウェイト                             | 2                                     | (ms)                                   |               |             |          |
| RI / VCC                           | () RI                                 |                                        |               |             |          |
| RS232Cの場合、<br>にするかを選択で<br>トを使用する場合 | 9番ピンをRI(入力)<br>きます。デジタル製<br>は、VCCを選択し | にするかVCC(5V電)<br>RS232Cアイソレーシ<br>てください。 | 源供給)<br>ョンユニッ | 初期設定        |          |
| 《<br>機器別 静定                        |                                       |                                        |               | 1. ALL DATE |          |
| 接続可能台数                             | 16台 機                                 | <u>器を追加</u>                            |               |             |          |
|                                    |                                       |                                        |               |             | 間接機器     |

# ♦ 機器設定

設定画面を表示するには、[接続機器設定]の[機器別設定]から設定したい接続機器の 🌇 ([設定]) をクリックします。

複数の接続機器を接続する場合は、[接続機器設定]の[機器別設定]から[機器を追加]をクリック することで、接続機器を増やすことができます。

| 🎒 個別機器  | 設定      |          | × |
|---------|---------|----------|---|
| PLC1    |         |          |   |
| シリーズ    | E5C/A/I | EN-H ~   |   |
| ユニットNo. | 1       | ▼        | 1 |
|         |         | *//#IRAE |   |
| OK(O    | )       | キャンセル    |   |

MEMO

接続機器の通信設定は調節器前面のレベルキー、モードキー、ダウンキーおよびアップキーで設定します。

詳細は調節器のマニュアルを参照してください。

#### ♦手順

- 1. レベルキーを長押し(3秒以上)して運転レベルから初期設定レベルに移行します。
- 2. 再度レベルキーを押して初期設定レベルから通信設定レベルに移行します。
- 3. モードキーを押してパラメータを選択します。
- 4. ダウン/アップキーを押して設定を変更します。
- 5. レベルキーを長押しして運転レベルに移行します。

#### ◆ 設定値

| PSEL | CWF  |
|------|------|
| U-NO | 1    |
| BPS  | 9.6  |
| LEN  | 7    |
| SBIT | 2    |
| PRTY | EVEN |
| SDWT | 2    |

MEMO

設定するパラメータは調節器によって異なります。詳細は調節器のマニュアルを参照してください。

# 3.7 設定例 7

# ■ GP-Pro EX の設定

#### ◆ 通信設定

設定画面を表示するには、[プロジェクト]メニューの[システム設定]-[接続機器設定]をクリック します。

| 版要                                 |                                       |                                        |               |             | 接続機器変    |
|------------------------------------|---------------------------------------|----------------------------------------|---------------|-------------|----------|
| メーカー オムロン(オ                        | 朱)                                    | シリーズ                                   | 調節器 CompoWay/ | F           | ポート сом1 |
| 文字列データモード                          | : <u>1 変更</u>                         |                                        |               |             |          |
| 通信設定                               |                                       |                                        |               |             |          |
| 通信方式                               | O RS232C                              | RS422/485()                            | 2線式) 🔘 RS42:  | 2/485(4線式)  |          |
| 通信速度                               | 9600                                  | $\sim$                                 |               |             |          |
| データ長                               | • 7                                   | 08                                     |               |             |          |
| パリティ                               | ○ なし                                  | ◉ 偶数                                   | ○ 奇数          |             |          |
| ストップビット                            | 01                                    | 2                                      |               |             |          |
| フロー制御                              | ⊚ なし                                  | ⊖ ER(DTR/CT                            | S) 🔿 XON/XOF  | F           |          |
| タイムアウト                             | 3 🌩                                   | (sec)                                  |               |             |          |
| リトライ                               | 2                                     |                                        |               |             |          |
| 送信ウェイト                             | 2                                     | (ms)                                   |               |             |          |
| RI / VCC                           | () RI                                 |                                        |               |             |          |
| RS232Cの場合、<br>にするかを選択で<br>トを使用する場合 | 9番ピンをRI(入力)<br>きます。デジタル製<br>は、VCCを選択し | にするかVCC(5V電)<br>RS232Cアイソレーシ<br>てください。 | 源供給)<br>ョンユニッ | 初期設定        |          |
| 《<br>機器別 静定                        |                                       |                                        |               | 1. ALL DATE |          |
| 接続可能台数                             | 16台 機                                 | <u>器を追加</u>                            |               |             |          |
|                                    |                                       |                                        |               |             | 間接機器     |

# ♦ 機器設定

設定画面を表示するには、[接続機器設定]の[機器別設定]から設定したい接続機器の 🌇 ([設定]) をクリックします。

複数の接続機器を接続する場合は、[接続機器設定]の[機器別設定]から[機器を追加]をクリック することで、接続機器を増やすことができます。

| 🎒 個別機器  | 設定      |          | × |
|---------|---------|----------|---|
| PLC1    |         |          |   |
| シリーズ    | E5C/A/I | EN-H ~   |   |
| ユニットNo. | 1       | ▼        | 1 |
|         |         | *//#IRAE |   |
| OK(O    | )       | キャンセル    |   |

MEMO

接続機器の通信設定は調節器前面のレベルキー、モードキー、ダウンキーおよびアップキーで設定します。

詳細は調節器のマニュアルを参照してください。

#### ♦手順

- 1. レベルキーを長押し(3秒以上)して運転レベルから初期設定レベルに移行します。
- 2. 再度レベルキーを押して初期設定レベルから通信設定レベルに移行します。
- 3. モードキーを押してパラメータを選択します。
- 4. ダウン/アップキーを押して設定を変更します。
- 5. レベルキーを長押しして運転レベルに移行します。

#### ◆ 設定値

| PSEL | CWF  |
|------|------|
| U-NO | 1    |
| BPS  | 9.6  |
| LEN  | 7    |
| SBIT | 2    |
| PRTY | EVEN |
| SDWT | 2    |

MEMO

設定するパラメータは調節器によって異なります。詳細は調節器のマニュアルを参照してください。

# 3.8 設定例 8

# ■ GP-Pro EX の設定

#### ◆ 通信設定

設定画面を表示するには、[プロジェクト]メニューの[システム設定]-[接続機器設定]をクリック します。

| 既要                     |                          |                                     |                |           | <u>接続機器変</u> |
|------------------------|--------------------------|-------------------------------------|----------------|-----------|--------------|
| メーカー オムロン(オ            | 朱)                       | シリーズ                                | 調節器 CompoWay/F |           | ポート сом1     |
| 文字列データモード              | : <u>1 変更</u>            |                                     |                |           |              |
| 動信設定                   |                          |                                     |                |           |              |
| 通信方式                   | C RS232C                 | O RS422/485                         | (2線式) 💿 RS422  | /485(4線式) |              |
| 通信速度                   | 9600                     | $\sim$                              |                |           |              |
| データ長                   | • 7                      | 08                                  |                |           |              |
| パリティ                   | ○ なし                     | ◉ 偶数                                | ○ 奇数           |           |              |
| ストップビット                | O 1                      | 2                                   |                |           |              |
| フロー制御                  | ⊚ なし                     | ○ ER(DTR/C                          | TS) 🔷 XON/XOFF |           |              |
| タイムアウト                 | 3 🚖                      | (sec)                               |                |           |              |
| リトライ                   | 2                        |                                     |                |           |              |
| 送信ウェイト                 | 2                        | (ms)                                |                |           |              |
| RI / VCC               | () RI                    |                                     |                |           |              |
| RS232Cの場合、<br>にするかを選択で | 9番ピンをRI(入力)<br>きます。デジタル製 | して<br>にするか VCC(5V電<br>RS232C アイソルード | 源供給)<br>バーンフェッ |           |              |
| 下を使用する場合               | at Vocを選択し               | てください。                              |                | 初期設定      |              |
| 機器別設定                  |                          |                                     |                |           |              |
| 接続可能台数                 | 16台 機器                   | <u>器を追加</u>                         |                |           |              |
|                        |                          |                                     |                |           | 間接機器         |

# ♦ 機器設定

設定画面を表示するには、[接続機器設定]の[機器別設定]から設定したい接続機器の 🌇 ([設定]) をクリックします。

複数の接続機器を接続する場合は、[接続機器設定]の[機器別設定]から[機器を追加]をクリック することで、接続機器を増やすことができます。

| 🎒 個別機器設定   | ×       |
|------------|---------|
| PLC1       |         |
| シリーズ E5C/A | /EN-H 🗸 |
| ユニットNo. 1  | ÷       |
|            | 初期設定    |
| OK(0)      | キャンセル   |

MEMO

接続機器の通信設定は調節器前面のレベルキー、モードキー、ダウンキーおよびアップキーで設定します。

詳細は調節器のマニュアルを参照してください。

#### ♦手順

- 1. レベルキーを長押し(3秒以上)して運転レベルから初期設定レベルに移行します。
- 2. 再度レベルキーを押して初期設定レベルから通信設定レベルに移行します。
- 3. モードキーを押してパラメータを選択します。
- 4. ダウン/アップキーを押して設定を変更します。
- 5. レベルキーを長押しして運転レベルに移行します。

#### ◆ 設定値

| PSEL | CWF  |
|------|------|
| U-NO | 1    |
| BPS  | 9.6  |
| LEN  | 7    |
| SBIT | 2    |
| PRTY | EVEN |
| SDWT | 2    |

MEMO

設定するパラメータは調節器によって異なります。詳細は調節器のマニュアルを参照してください。

# 3.9 設定例 9

# ■ GP-Pro EX の設定

#### ◆ 通信設定

設定画面を表示するには、[プロジェクト]メニューの[システム設定]-[接続機器設定]をクリック します。

| <sup>***</sup><br>メーカー オムロン(      | 株)                                       | シリーズ                                    | 調節器 Com        | poWay/F         | ポート COM1 |
|-----------------------------------|------------------------------------------|-----------------------------------------|----------------|-----------------|----------|
| 文字列データモー                          | ド 1 <u>変更</u>                            |                                         |                | · · · · ·       |          |
| 動信設定                              |                                          |                                         |                |                 |          |
| 通信方式                              | RS232C     RS232C                        | RS422/4850                              | (2線式) (        | )RS422/485(4線式) |          |
| 通信速度                              | 9600                                     | $\sim$                                  |                |                 |          |
| データ長                              | • 7                                      | 08                                      |                |                 |          |
| パリティ                              | ○なし                                      | ◉ 偶数                                    | 〇奇             | 銰               |          |
| ストップビット                           | 01                                       | 2                                       |                |                 |          |
| フロー制御                             | ⊚ なし                                     | ○ ER(DTR/C                              | rs) 🔿 XC       | N/XOFF          |          |
| タイムアウト                            | 3 🌩                                      | (sec)                                   |                |                 |          |
| リトライ                              | 2                                        |                                         |                |                 |          |
| 送信ウェイト                            | 2                                        | (ms)                                    |                |                 |          |
| RI / VCC                          | () RI                                    | O VCC                                   |                |                 |          |
| RS232Cの場合。<br>にするかを選択で<br>トを使用する場 | 、9番ピンをRI(入力)<br>できます。デジタル製<br>合は、VCCを選択し | にするか VOC(5V電<br>RS2320 アイソレーシ<br>てください。 | 源供給)<br>ノョンユニッ | な力甘用三公二         |          |
| <sup>些</sup> 界印度杂字                |                                          |                                         |                | 作力共相定文正         |          |
| ◎ௌ///ax./⊏<br>接続可能台数              | 16台 機器                                   | <u>器を追加</u>                             |                |                 |          |
|                                   |                                          |                                         |                |                 | 間接機器     |

# ♦ 機器設定

設定画面を表示するには、[接続機器設定]の[機器別設定]から設定したい接続機器の 🌇 ([設定]) をクリックします。

複数の接続機器を接続する場合は、[接続機器設定]の[機器別設定]から[機器を追加]をクリック することで、接続機器を増やすことができます。

| 🎒 個別機器設定  | ×          |
|-----------|------------|
| PLC1      |            |
| シリーズ E5C/ | e/a/d/gc 🗸 |
| ユニットNo. 1 | -          |
|           | 初期設定       |
| OK(O)     | キャンセル      |

MEMO

接続機器の通信設定は調節器前面のレベルキー、モードキー、ダウンキーおよびアップキーで設定します。

詳細は調節器のマニュアルを参照してください。

#### ♦手順

- 1. レベルキーを長押し(3秒以上)して運転レベルから初期設定レベルに移行します。
- 2. 再度レベルキーを押して初期設定レベルから通信設定レベルに移行します。
- 3. モードキーを押してパラメータを選択します。
- 4. ダウン/アップキーを押して設定を変更します。
- 5. レベルキーを長押しして運転レベルに移行します。

#### ◆ 設定値

| PSEL | CWF  |
|------|------|
| U-NO | 1    |
| BPS  | 9.6  |
| LEN  | 7    |
| SBIT | 2    |
| PRTY | EVEN |
| SDWT | 2    |

MEMO

設定するパラメータは調節器によって異なります。詳細は調節器のマニュアルを参照してください。

# 3.10 設定例 10

# ■ GP-Pro EX の設定

#### ◆ 通信設定

設定画面を表示するには、[プロジェクト]メニューの[システム設定]-[接続機器設定]をクリック します。

| 概要         |                          |                        |               |             | 接続機器変    |
|------------|--------------------------|------------------------|---------------|-------------|----------|
| メーカー オムロン( | (株)                      | シリーズ                   | 調節器 CompoWay/ | /F          | ポート COM1 |
| 文字列データモー   | ド <u>1 変更</u>            |                        |               |             |          |
| 通信設定       |                          |                        |               |             |          |
| 通信方式       | C RS232C                 | RS422/485()            | 2線式) 🔘 RS42   | 22/485(4線式) |          |
| 通信速度       | 9600                     | $\sim$                 |               |             |          |
| データ長       | • 7                      | 08                     |               |             |          |
| パリティ       | ○ なし                     | ◉ 偶数                   | ○ 奇数          |             |          |
| ストップビット    | 01                       | 2                      |               |             |          |
| フロー制御      | ⊚ なし                     | ⊖ ER(DTR/CT            | S) 🔿 XON/XOF  | FF          |          |
| タイムアウト     | 3 🌩                      | (sec)                  |               |             |          |
| リトライ       | 2                        |                        |               |             |          |
| 送信ウェイト     | 2 🜲                      | (ms)                   |               |             |          |
| RI / VCC   | I RI                     |                        |               |             |          |
| RS232Cの場合  | 、9番ピンをRI(入力)             | )にするかVCC(5V電)          | 源供給)          |             |          |
| トを使用する場    | Cさます。テンタル裂<br>合は、VCCを選択し | R52320アイソレーン<br>てください。 | ヨンユニツ         | 初期設定        |          |
| 態器別設定      |                          |                        |               |             |          |
| 接続可能台数     | 16台 機                    | <u>器を追加</u>            |               |             |          |
|            | =1                       |                        |               |             | 間接機器     |
| 110 1成品名   | 該定                       |                        |               |             | 追加       |

# ♦ 機器設定

設定画面を表示するには、[接続機器設定]の[機器別設定]から設定したい接続機器の 🌇 ([設定]) をクリックします。

複数の接続機器を接続する場合は、[接続機器設定]の[機器別設定]から[機器を追加]をクリック することで、接続機器を増やすことができます。

| 🎒 個別機器設定                | ×        |
|-------------------------|----------|
| PLC1                    |          |
| シリーズ E5C/I<br>ユニットNo. 1 | E/AC-T v |
|                         | 初期設定     |
| OK(O)                   | キャンセル    |

MEMO

接続機器の通信設定は調節器前面のレベルキー、モードキー、ダウンキーおよびアップキーで設定します。

詳細は調節器のマニュアルを参照してください。

#### ♦手順

- 1. レベルキーを長押し(3秒以上)して運転レベルから初期設定レベルに移行します。
- 2. 再度レベルキーを押して初期設定レベルから通信設定レベルに移行します。
- 3. モードキーを押してパラメータを選択します。
- 4. ダウン/アップキーを押して設定を変更します。
- 5. レベルキーを長押しして運転レベルに移行します。

#### ◆ 設定値

| PSEL | CWF  |
|------|------|
| U-NO | 1    |
| BPS  | 9.6  |
| LEN  | 7    |
| SBIT | 2    |
| PRTY | EVEN |
| SDWT | 2    |

MEMO

設定するパラメータは調節器によって異なります。詳細は調節器のマニュアルを参照してください。

# 3.11 設定例 11

# ■ GP-Pro EX の設定

#### ◆ 通信設定

設定画面を表示するには、[プロジェクト]メニューの[システム設定]-[接続機器設定]をクリック します。

| 初要<br>メーカー オムロン()                  | 株)                                      | シリーズ                                   | 調節器 Co         | ompoWay/F      | 接続機構集<br>  ポート COM1 |
|------------------------------------|-----------------------------------------|----------------------------------------|----------------|----------------|---------------------|
| 文字列データモー                           | ド 1 <u>変更</u>                           |                                        |                | . ,            |                     |
| 耐調定                                |                                         |                                        |                |                |                     |
| 通信方式                               | O RS232C                                | RS422/4850                             | (2線式)          | 〇 RS422/485(4線 | (式)                 |
| 通信速度                               | 9600                                    | $\sim$                                 |                |                |                     |
| データ長                               | 7                                       | 08                                     |                |                |                     |
| パリティ                               | ○ なし                                    | ◉ 偶数                                   | 0              | 奇数             |                     |
| ストップビット                            | 01                                      | 2                                      |                |                |                     |
| フロー制御                              | ◎ なし                                    | ⊖ ER(DTR/C                             | rs) 🔿          | XON/XOFF       |                     |
| タイムアウト                             | 3 🌲                                     | (sec)                                  |                |                |                     |
| リトライ                               | 2                                       |                                        |                |                |                     |
| 送信ウェイト                             | 2                                       | (ms)                                   |                |                |                     |
| RI / VCC                           | RI                                      |                                        |                |                |                     |
| RS232Cの場合、<br>にするかを選択で<br>トを使用する場合 | 9番ピンをRI(入力)<br>できます。デジタル製<br>合は、VCCを選択し | にするか VCC(5V電<br>RS232Cアイソレーシ<br>てください。 | 源供給)<br>/ョンユニッ | 初期             | 没定                  |
| <b>幾器別</b> 設定                      |                                         |                                        |                |                |                     |
| 接続可能台数                             | 16台 機器                                  | <u>器を追加</u>                            |                |                |                     |
|                                    |                                         |                                        |                |                | 間接機器                |

# ♦ 機器設定

設定画面を表示するには、[接続機器設定]の[機器別設定]から設定したい接続機器の 🌇 ([設定]) をクリックします。

複数の接続機器を接続する場合は、[接続機器設定]の[機器別設定]から[機器を追加]をクリック することで、接続機器を増やすことができます。

| 🎒 個別機器設定    | ×     |
|-------------|-------|
| PLG1        |       |
| シリーズ E5C/EI | ) ~   |
| ユニットNo. 1   | -     |
|             | 初期設定  |
| OK(O)       | キャンセル |

MEMO

接続機器の通信設定は調節器前面のレベルキー、モードキー、ダウンキーおよびアップキーで設定します。

詳細は調節器のマニュアルを参照してください。

#### ♦手順

- 1. レベルキーを長押し(3秒以上)して運転レベルから初期設定レベルに移行します。
- 2. 再度レベルキーを押して初期設定レベルから通信設定レベルに移行します。
- 3. モードキーを押してパラメータを選択します。
- 4. ダウン/アップキーを押して設定を変更します。
- 5. レベルキーを長押しして運転レベルに移行します。

#### ◆ 設定値

| PSEL | CWF  |
|------|------|
| U-NO | 1    |
| BPS  | 9.6  |
| LEN  | 7    |
| SBIT | 2    |
| PRTY | EVEN |
| SDWT | 2    |

MEMO

設定するパラメータは調節器によって異なります。詳細は調節器のマニュアルを参照してください。

# 4 設定項目

表示器の通信設定は GP-Pro EX、または表示器のオフラインモードで設定します。 各項目の設定は接続機器の設定と一致させる必要があります。

(3) 通信設定例」(9ページ)

# 4.1 GP-Pro EX での設定項目

# ■ 通信設定

設定画面を表示するには、[プロジェクト]メニューの[システム設定]-[接続機器設定]をクリック します。

| 接続機器1                |                         |                           |                     |          |
|----------------------|-------------------------|---------------------------|---------------------|----------|
| 概要                   |                         |                           |                     | 接続機器変更   |
| メーカー オムロン(林          | 朱)                      | シリーズ 調節                   | 器 CompoWay/F        | ポート COM1 |
| 文字列データモード            | : <u>1 変更</u>           |                           |                     |          |
| 通信設定                 |                         |                           |                     |          |
| 通信方式                 | RS232C                  | ○ RS422/485(2線)           | 式) 🔿 RS422/485(4線式) |          |
| 通信速度                 | 9600                    | $\sim$                    |                     |          |
| データ長                 | 7                       | 08                        |                     |          |
| パリティ                 | ○なし                     | ◉ 偶数                      | ○ 奇数                |          |
| ストップビット              | O 1                     | 2                         |                     |          |
| フロー制御                | ⊚ なし                    | ER(DTR/CTS)               | ○ XON/XOFF          |          |
| タイムアウト               | 3 🌲                     | (sec)                     |                     |          |
| リトライ                 | 2 🚖                     |                           |                     |          |
| 送信ウェイト               | 2                       | (ms)                      |                     |          |
| BL / VCC             | RI                      | O VCC                     |                     |          |
| RS232Cの場合、           | 9番ピンをRI(入力)             | にするかVCC(5V電源供             | 給)                  |          |
| にするかを選択で<br>トを使用する場合 | きます。デジタル製<br>さは、VCCを選択し | RS232Cアイソレーションコ<br>てください。 | 2二ツ 2111時空空         |          |
| 機器印刷空                |                         |                           | 1071BAAC            |          |
| 接続可能台数               | 16台 機器                  | <u>器を追加</u>               |                     |          |
|                      |                         |                           |                     | 間接機器     |
| No 機器名               | 設定                      |                           |                     | 追加       |
| I PLC1               | <u>III</u> [29] ~.      | ⋌=E5A/E/C/GN,ユニット         | *No.=1              |          |

| 設定項目    | 設定内容                                                               |
|---------|--------------------------------------------------------------------|
| 通信方式    | 接続機器と通信する通信方式に「RS232C」「RS422/485(2線式)」「RS422/485(4線式)」のいずれかを選択します。 |
| 通信速度    | 接続機器と表示器間の通信速度(bps)を選択します。                                         |
| データ長    | 通信するデータの長さ(ビット)を選択します。「7」「8」のいずれかを選択しま<br>す。                       |
| パリティ    | パリティチェックの方法を選択します。「なし」「偶数」「奇数」のいずれかを選<br>択します。                     |
|         | 次のページに続きます。                                                        |
| ストップビット | ストップビットの長さを選択します。「1」「2」のいずれかを選択します。                                |
| フロー制御   | 送受信データのオーバーフローを防ぐために行う通信制御の方式を表示します。                               |
| タイムアウト  | 表示器が接続機器からの応答を待つ時間(s)を「1~127」で入力します。                               |

| 設定項目   | 設定内容                                                                                                    |
|--------|----------------------------------------------------------------------------------------------------|
| 送信ウェイト | 表示器がパケットを受信してから、次のコマンドを送信するまでの待機時間<br>(ms)を「0~255」で入力します。                                                  |
| RI/VCC | 通信方式でRS232Cを選択した場合に、9番ピンのRI/VCCを切り替えます。<br>IPCと接続する場合はIPCの切替スイッチでRI/5Vを切り替える必要があります。詳細はIPCのマニュアルを参照してください。 |

# ■ 機器設定

設定画面を表示するには、[接続機器設定]の[機器別設定]から設定したい接続機器の [[[([設定]) をクリックします。

複数の接続機器を接続する場合は、[接続機器設定]の[機器別設定]から[機器を追加]をクリック することで、接続機器を増やすことができます。

| <i>談</i> 個別機器   | 設定          |       | ×      |
|-----------------|-------------|-------|--------|
| PLC1            |             |       |        |
| シリーズ<br>ユニットNo. | E5A/E/<br>1 | C/GN  | ×<br>• |
|                 |             | 初期設定  |        |
| OK(             | C)          | キャンセル |        |

| 設定項目     | 設定内容                    |
|----------|-------------------------|
| シリーズ     | 接続機器の種類を選択します。          |
| ユニット No. | 上位リンク用のユニット No. を入力します。 |

# 4.2 オフラインモードでの設定

MEMO

 オフラインモードへの入り方や操作方法は保守 / トラブル解決ガイドを参照してく ださい。

参照:保守/トラブル解決ガイド「オフラインモードについて」

オフラインモードは使用する表示器によって1画面に表示できる設定項目数が異なります。詳細はリファレンスマニュアルを参照してください。

# ■ 通信設定

設定画面を表示するには、ワークスペースの[システム設定ウィンドウ]から[接続機器設定]をタッ チします。表示された一覧から設定したい接続機器をタッチします。

| 通信設定         | 機器設定                                             | オプション                                        |                            |                        |
|--------------|--------------------------------------------------|----------------------------------------------|----------------------------|------------------------|
|              |                                                  |                                              |                            |                        |
| 調節器 CompoWay | /F                                               |                                              | [COM1]                     | Page 1/1               |
|              | 通信方式<br>通信速度<br>データ長<br>パリティ<br>ストップビット<br>フロー制御 | RS422/48<br>9600<br>● 7<br>● なし<br>● 1<br>なし | 5(2線式)<br>8<br>• 偶数<br>• 2 | 奇数                     |
|              | タイムアウト(ᢒ)<br>リトライ<br>送信ウェイト(mS)                  |                                              |                            |                        |
|              | 終了                                               |                                              | 戻る                         | 2005/12/16<br>16:54:45 |

| 設定項目    | 設定内容                                                                   |
|---------|------------------------------------------------------------------------|
|         | 接続機器と通信する通信方式に「RS232C」「RS422/485(2線式)」「RS422/485(4線式)」のいずれかを選択します。     |
| 通信方式    | <b>重要</b><br>通信設定を行う場合、[通信方式]は表示器のシリアルインターフェイスの仕様<br>を確認し、正しく設定してください。 |
|         | シリアルインターフェイスが対応していない通信方式を選択した場合の動作は保<br> 証できません。                       |
|         | シリアルインターフェイスの仕様については表示器のマニュアルを参照してくだ<br>さい。                            |
| 通信速度    | 接続機器と表示器間の通信速度(bps)を選択します。                                             |
| データ長    | 通信するデータの長さ(ビット)を選択します。「7」「8」のいずれかを選択しま<br>す。                           |
| パリティ    | パリティチェックの方法を選択します。「なし」「偶数」「奇数」のいずれかを選<br>択します。                         |
| ストップビット | ストップビットの長さを選択します。「1」「2」のいずれかを選択します。                                    |
| フロー制御   | 送受信データのオーバーフローを防ぐために行う通信制御の方式を表示します。                                   |

33

| 設定項目   | 設定内容                                                      |
|--------|-----------------------------------------------------------|
| タイムアウト | 表示器が接続機器からの応答を待つ時間(s)を「1~127」で入力します。                      |
| リトライ   | 接続機器からの応答がない場合に、表示器がコマンドを再送信する回数を「0~255」で入力します。           |
| 送信ウェイト | 表示器がパケットを受信してから、次のコマンドを送信するまでの待機時間<br>(ms)を「0~255」で入力します。 |

# ■ 機器設定

設定画面を表示するには、[周辺機器設定]から[接続機器設定]をタッチします。表示された一覧から設定したい接続機器をタッチし、[機器設定]をタッチします。

| 通信設定         | 機器設定     | オプション     |        |                        |
|--------------|----------|-----------|--------|------------------------|
|              |          |           |        |                        |
| 調節器 CompoWay | /F       |           | [COM1] | Page 1/1               |
| 接続           | 器名 PLC   | 01        |        | -                      |
|              |          |           |        |                        |
|              | シリーズ     | E5A/E/C/G | N      |                        |
|              |          |           |        |                        |
|              | ユニット No. |           | 1 🗸 🔺  |                        |
|              |          |           |        |                        |
|              |          |           |        |                        |
|              |          |           |        |                        |
|              |          |           |        |                        |
|              | 終了       |           | 戻る     | 2005/12/16<br>16:54:47 |

| 設定項目     | 設定内容                                                            |
|----------|-----------------------------------------------------------------|
| 接続機器名    | 設定する接続機器を選択します。接続機器名は GP-Pro EX で設定する接続機器の<br>名称です。(初期値 [PLC1]) |
| シリーズ     | 接続機器の種類を表示します。                                                  |
| ユニット No. | 上位リンク用のユニット No. を入力します。                                         |

# ■ オプション

設定画面を表示するには、[周辺機器設定]から[接続機器設定]をタッチします。表示された一覧から設定したい接続機器をタッチし、[オプション]をタッチします。

| 通信設定           | 機器設定                                                                 | オプション                                                                                                    |                       |                        |
|----------------|----------------------------------------------------------------------|----------------------------------------------------------------------------------------------------|-----------------------|------------------------|
|                |                                                                      |                                                                                                    |                       |                        |
| 調節器 CompoWay/F |                                                                      |                                                                                                    | [COM1]                | Page 1/1               |
|                | RI / VCC<br>RS232Cの場合、<br>かVCC(5V電源供<br>す。デジタル集<br>ユニットを使用<br>てください。 | <ul> <li>RI</li> <li>9番ピンをRI(入力)にて</li> <li>総合にするかを選択で</li> <li>WS2320アイソレーショ</li> <li>する場合は、VC0を選打</li> </ul> | VCC<br>する<br>きま<br>アレ |                        |
|                | 終了                                                                   |                                                                                                    | 戻る                    | 2006/02/06<br>17:44:21 |

| 設定項目     | 設定内容                                                                                                   |
|----------|----------------------------------------------------------------------------------------------------|
| RI/VCC   | 9番ピンの RI/VCC を切り替えます。<br>IPC と接続する場合は IPC の切替スイッチで RI/5V を切り替える必要がありま<br>す。詳細は IPC のマニュアルを参照してください。    |
| MEMO • C | GP-4100 シリーズ、GP-4*01TM、GP-Rear Module、LT-4*01TM および LT-Rear<br>Aodule は、オフラインモードに [ オプション ] の設定はありません。 |

# 5 結線図

以下に示す結線図とオムロン(株)が推奨する結線図が異なる場合がありますが、本書に示す結線図 でも動作上問題ありません。

- 接続機器本体の FG 端子は D 種接地を行ってください。詳細は接続機器のマニュアルを参照して ください。
- 表示器内部で SG と FG は接続されています。接続機器と SG を接続する場合は短絡ループが形成 されないようにシステムを設計してください。
- ノイズなどの影響で通信が安定しない場合はアイソレーションユニットを接続してください。

#### 推奨ケーブル

• RS232C

| 調節器              | ケーブル             |
|------------------|------------------|
| E5EN- 🗆 🗆 🗆 -FLK | シールド付きツイストペアケーブル |
| E5AN- 🗆 🗆 🗆 -FLK | AWG28 以上         |

• RS485

| 調節器                                                                                                    | ケーブル            |
|----------------------------------------------------------------------------------------------------|-----------------|
| E5EN- 00000 -FLK<br>E5AN- 00000 -FLK<br>E5CN- 00000 -FLK<br>E5AR- 00000000 -FLK<br>E5ER- 000000000 -FLK | AWG28 以上        |
| E5GN- 🗆 🗆 🗆 -FLK<br>E5ZN- 🗆 🗆 🗆 -FLK                                                                    | AWG24 $\sim$ 14 |
#### 結線図 1

| 表示機<br>(接続ポート)                                                                                                    | ケーブル |                                                  | 備考             |
|----------------------------------------------------------------------------------------------------|------|--------------------------------------------------|----------------|
| GP3000 (COM1)<br>GP4000 <sup>*1</sup> (COM1)<br>SP5000 <sup>*2</sup> (COM1/2)<br>SP-5B00 (COM1)<br>ST3000 (COM1)<br>ST6000 (COM1)<br>STC6000 (COM1)<br>ET6000 (COM1)<br>LT3000 (COM1)<br>IPC <sup>*3</sup><br>PC/AT | 1A   | 自作ケーブル                                           | ケーブル長 : 15m 以内 |
| GP-4105 (COM1)<br>GP-4115T (COM1)<br>GP-4115T3 (COM1)                                                                                                    | 1B   | 自作ケーブル                                           | ケーブル長:15m 以内   |
| LT-4*01TM (COM1)<br>LT-Rear Module<br>(COM1)                                                                                                    | 1C   | (株)デジタル製 RJ45 RS-232C ケーブル (5m)<br>PFXZLMCBRJR21 | ケーブル長:5m以内     |

\*1 GP-4100 シリーズおよび GP-4203T を除く全 GP4000 機種

\*2 SP-5B00 を除く

1A)

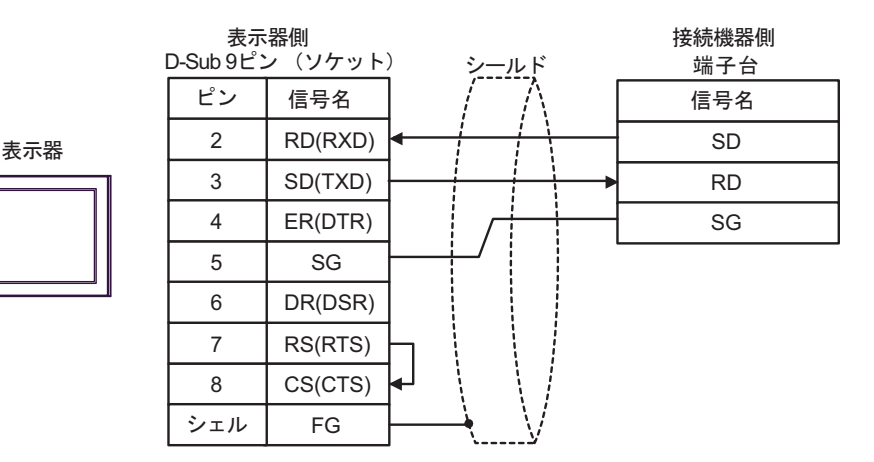

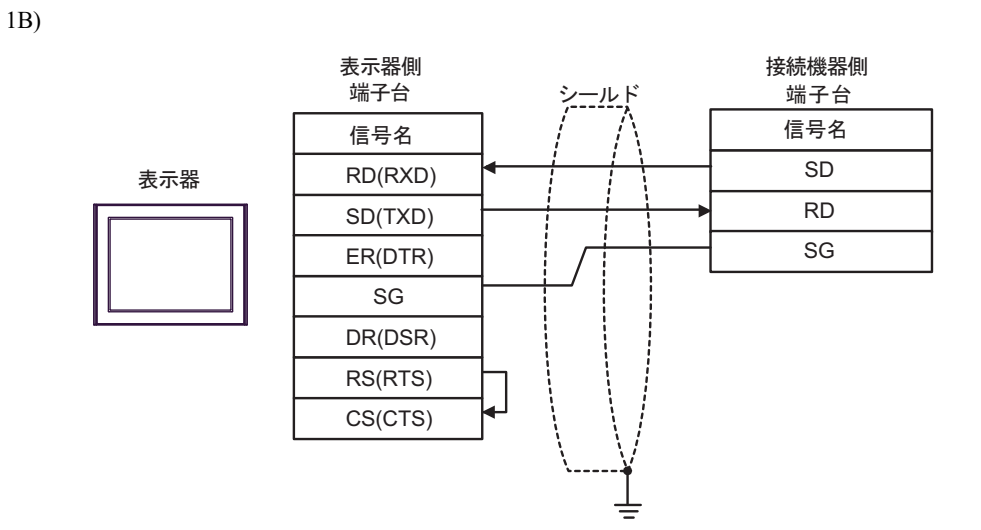

1C)

|              | 接続機器側<br>端子台 |
|--------------|--------------|
| <b>丰</b> 一 哭 | 信号名          |
| RXD RXD      | SD           |
|              | RD           |
| (1) GND      | SG           |

| 番号  | 名称                                               | 備考 |
|-----|--------------------------------------------------|----|
| (1) | (株)デジタル製 RJ45 RS-232C ケーブル (5m)<br>PFXZLMCBRJR21 |    |

## 結線図 2

| 表示機<br>(接続ポート)                                                                                                    | ケーブル |                                                                                                    | 備考                |
|----------------------------------------------------------------------------------------------------|------|----------------------------------------------------------------------------------------------------|-------------------|
| $GP3000^{*1}$ (COM1)<br>AGP-3302B (COM2)<br>GP-4*01TM (COM1)<br>GP-Rear Module<br>(COM1)<br>ST3000 <sup>*2</sup> (COM2)                | 2A   | <ul> <li>(株) デジタル製 COM ポート変換アダプタ<br/>CA3-ADPCOM-01         <ul> <li>+</li> <li>(株) デジタル製コネクタ端子台変換アダプタ<br/>CA3-ADPTRM-01</li></ul></li></ul>      | ケーブル長:<br>500m 以内 |
| L13000 (COM1)                                                                                                    | 2B   | 自作ケーブル                                                                                                    |                   |
| GP3000 <sup>*3</sup> (COM2)                                                                                                    | 2C   | <ul> <li>(株) デジタル製オンラインアダプタ<br/>CA4-ADPONL-01</li> <li>+</li> <li>(株) デジタル製コネクタ端子台変換アダプタ<br/>CA3-ADPTRM-01</li> <li>+</li> <li>自作ケーブル</li> </ul> | ケーブル長:<br>500m 以内 |
|                                                                                                    | 2D   | (株) デジタル製オンラインアダプタ<br>CA4-ADPONL-01<br>+<br>自作ケーブル                                                                                               |                   |
| IPC <sup>*4</sup>                                                                                                    | 2E   | <ul> <li>(株) デジタル製 COM ポート変換アダプタ<br/>CA3-ADPCOM-01<br/>+</li> <li>(株) デジタル製コネクタ端子台変換アダプタ<br/>CA3-ADPTRM-01<br/>+</li> <li>自作ケーブル</li> </ul>      | ケーブル長:<br>500m 以内 |
|                                                                                                    | 2F   | 自作ケーブル                                                                                                    | -                 |
| GP-4106 (COM1)<br>GP-4116T (COM1)                                                                                                    | 2G   | 自作ケーブル                                                                                                    | ケーブル長:<br>500m 以内 |
| GP-4107 (COM1)<br>GP-4*03T <sup>*5</sup> (COM2)<br>GP-4203T (COM1)                                                                     | 2H   | 自作ケーブル                                                                                                    | ケーブル長:<br>500m 以内 |
| GP4000 <sup>*6</sup> (COM2)<br>GP-4201T (COM1)<br>SP5000 <sup>*7</sup> (COM1/2)<br>SP-5B00 (COM2)                                      | 21   | (株)デジタル製 RS-422 端子台変換アダプタ<br>PFXZCBADTM1 <sup>*10</sup><br>+<br>自作ケーブル                                                                           |                   |
| ST-6200 (COM2)<br>ST-6200 (COM1)<br>STM6000 (COM1)<br>STC6000 (COM1)<br>ET6000 <sup>*9</sup> (COM2)<br>PS6000 (ベーシック<br>ボックス) (COM1/2) | 2B   | 自作ケーブル                                                                                                    | ケーブル長:<br>500m 以内 |
| LT-4*01TM (COM1)<br>LT-Rear Module<br>(COM1)                                                                                           | 2J   | (株)デジタル製 RJ45 RS-485 ケーブル (5m)<br>PFXZLMCBRJR81                                                                                                  | ケーブル長:<br>200m 以内 |

| 表示機<br>(接続ポート)                                                                                |    | ケーブル   | 備考                |
|-----------------------------------------------------------------------------------------------|----|--------|-------------------|
| PE-4000B <sup>*11</sup><br>PS5000 <sup>*11</sup><br>PS6000 (オプションイ<br>ンターフェイス) <sup>*11</sup> | 2K | 自作ケーブル | ケーブル長:<br>500m 以内 |

\*1 AGP-3302B を除く全 GP3000 機種

- \*2 AST-3211A および AST-3302B を除く
- \*3 GP-3200 シリーズおよび AGP-3302B を除く全 GP3000 機種
- \*5 GP-4203T を除く
- \*6 GP-4100 シリーズ、GP-4\*01TM、GP-Rear Module、GP-4201T および GP-4\*03T を除く全 GP4000 機種
- \*7 SP-5B00 を除く
- \*8 ST-6200 を除く
- \*9 COM ポートの仕様上、フロー制御ができないため、結線図の表示器側の制御ピンの配線は省略し てください。
- \*10 RS-422 端子台変換アダプタの代わりにコネクタ端子台変換アダプタ (CA3-ADPTRM-01)を使用する 場合、2A の結線図を参照してください。

#### 2A)

1:1 接続の場合

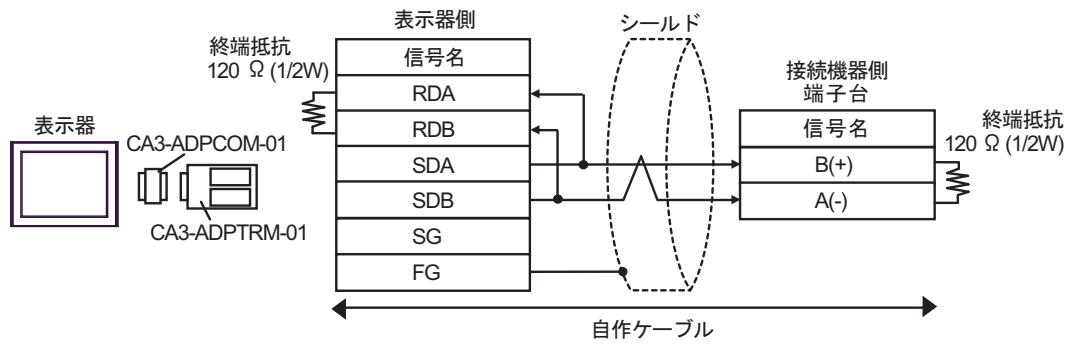

• 1:n 接続の場合

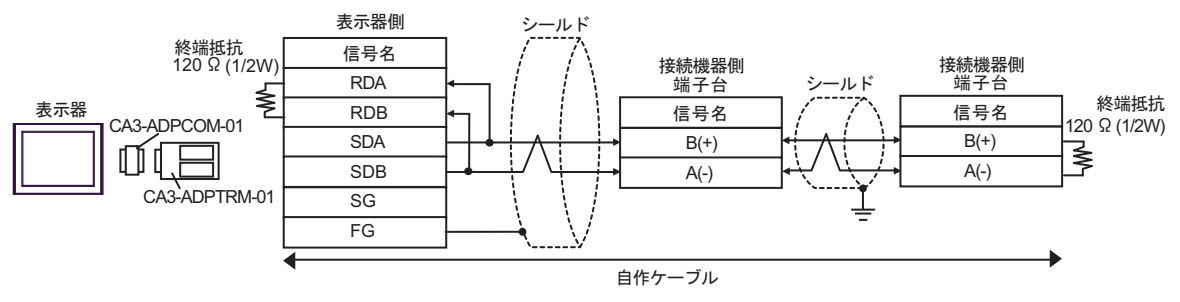

#### 2B)

1:1 接続の場合

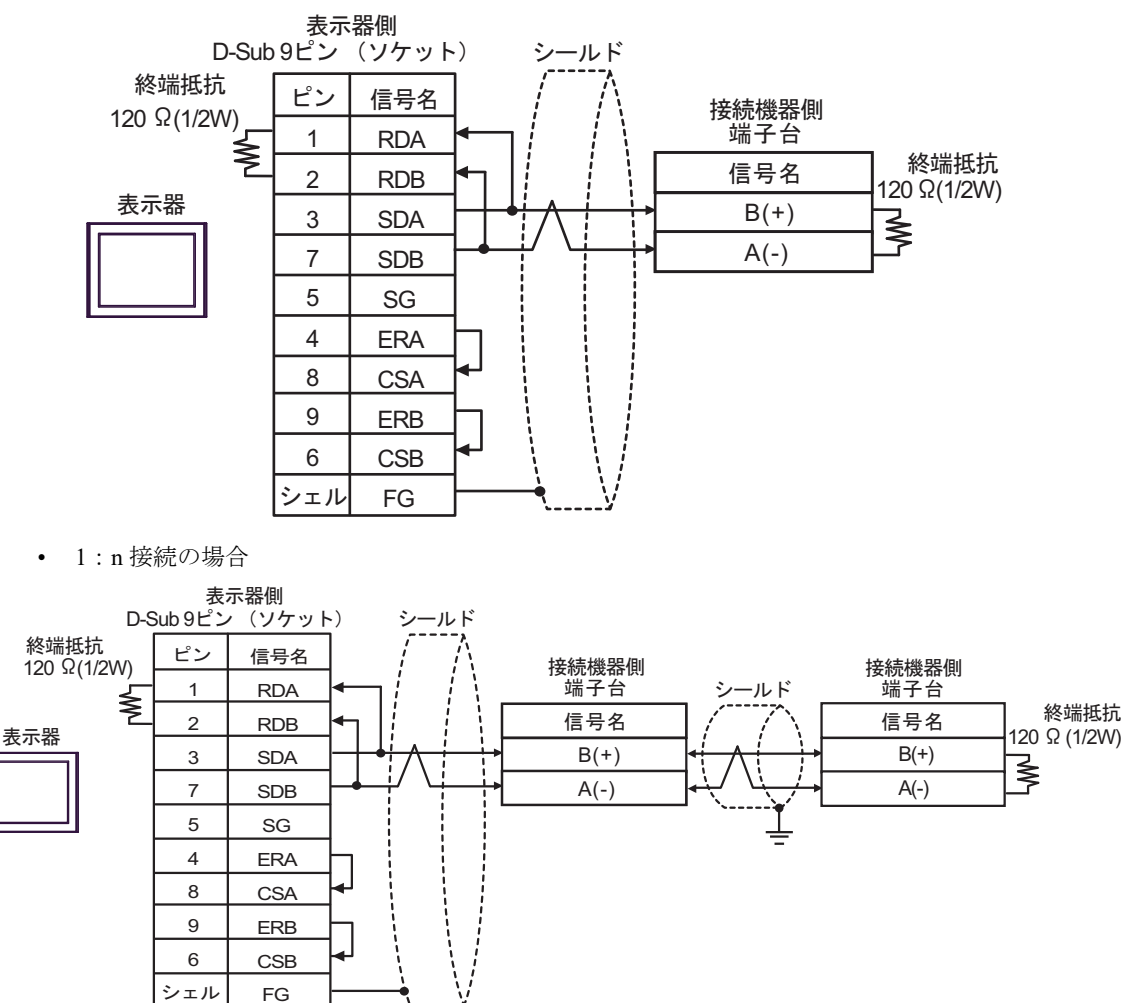

2C)

1:1 接続の場合

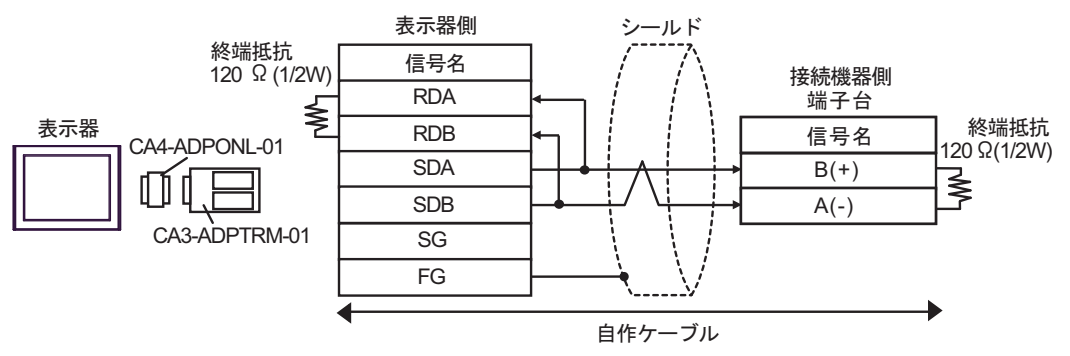

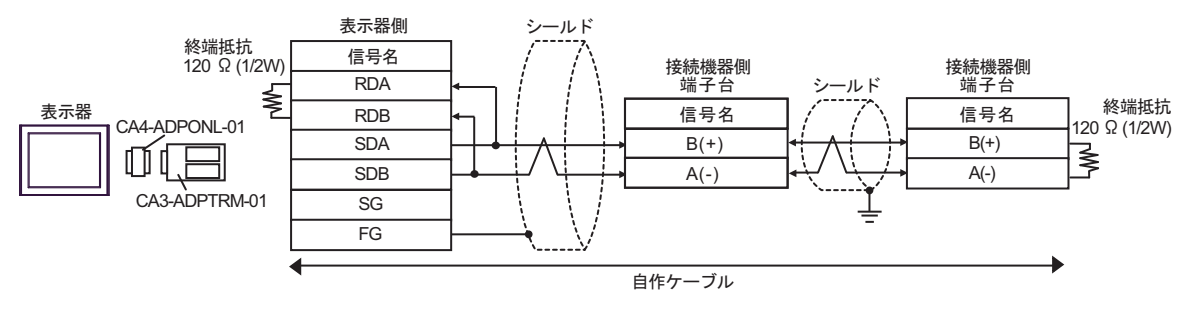

#### 2D)

1:1接続の場合

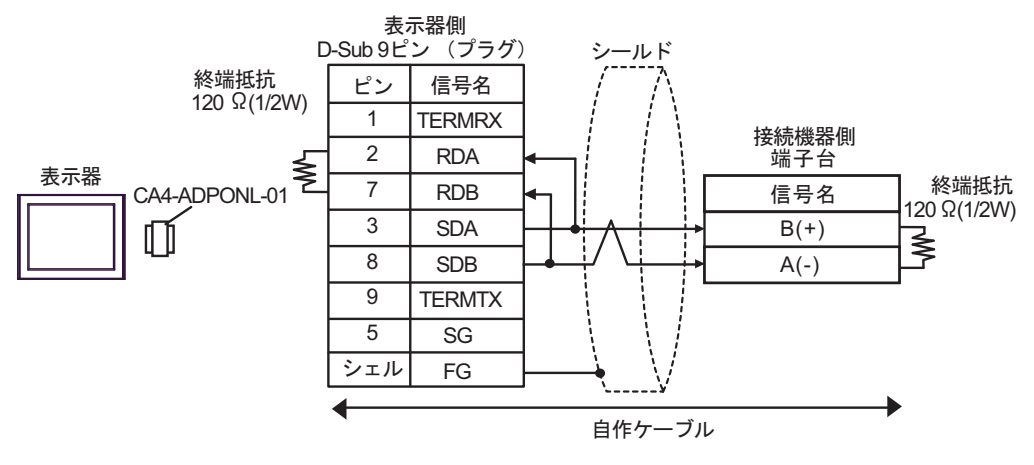

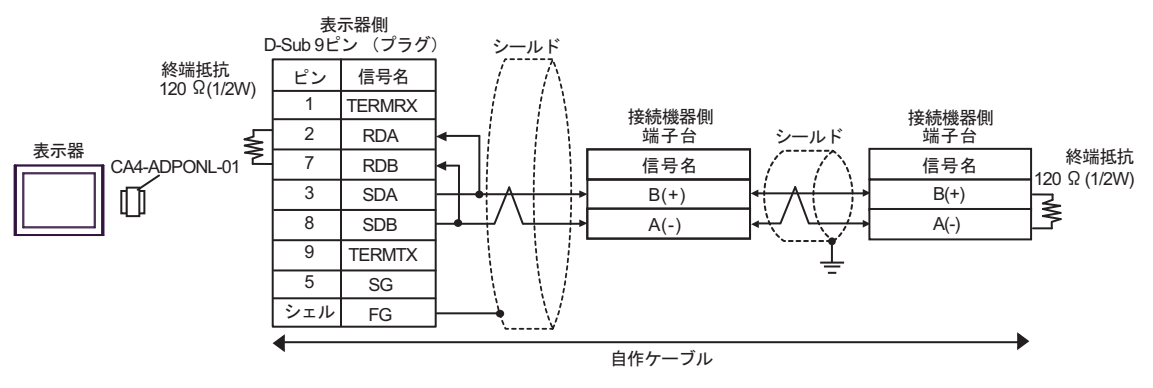

2E)

1:1 接続の場合

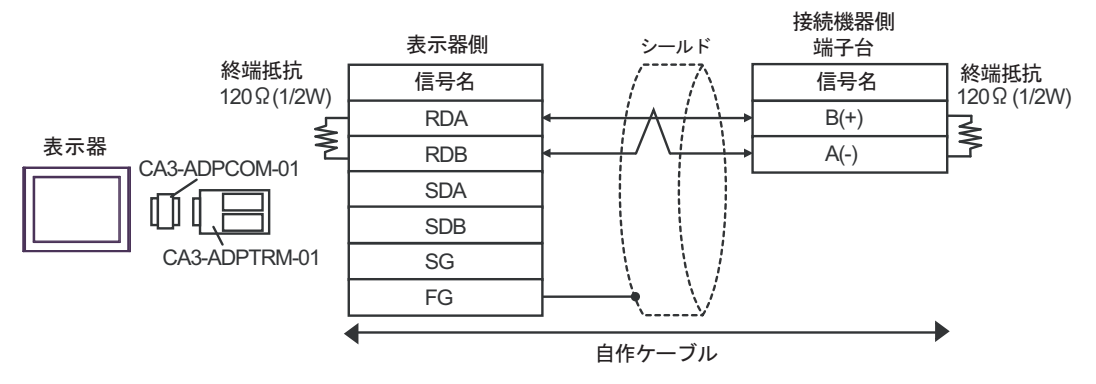

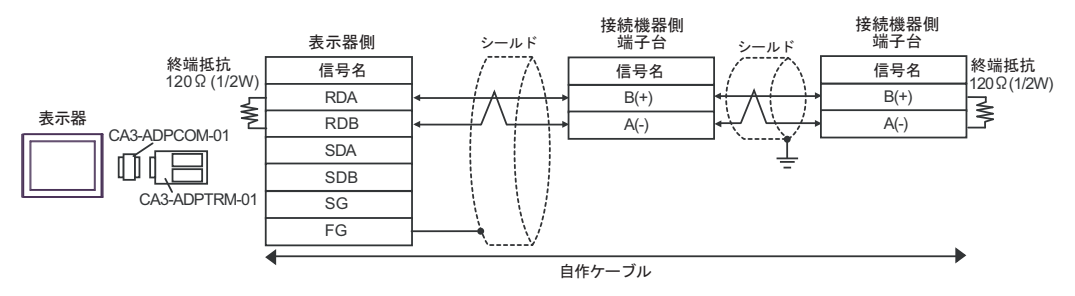

#### 2F)

1:1 接続の場合

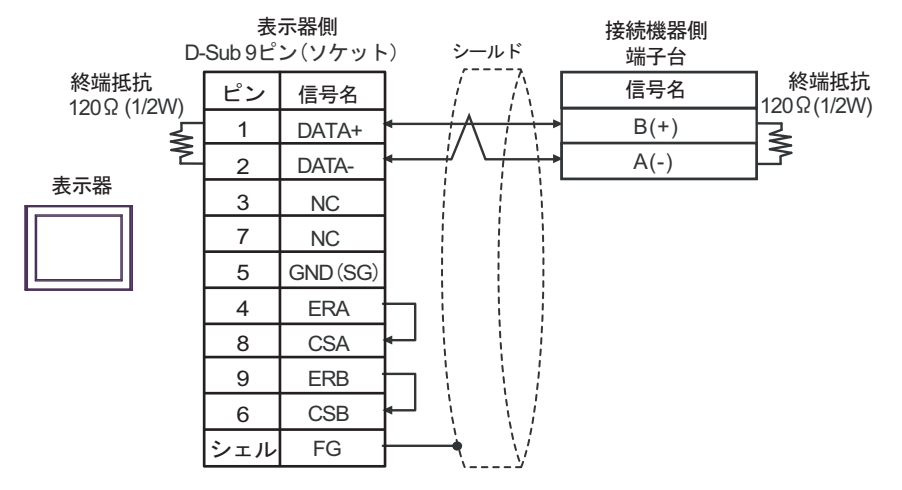

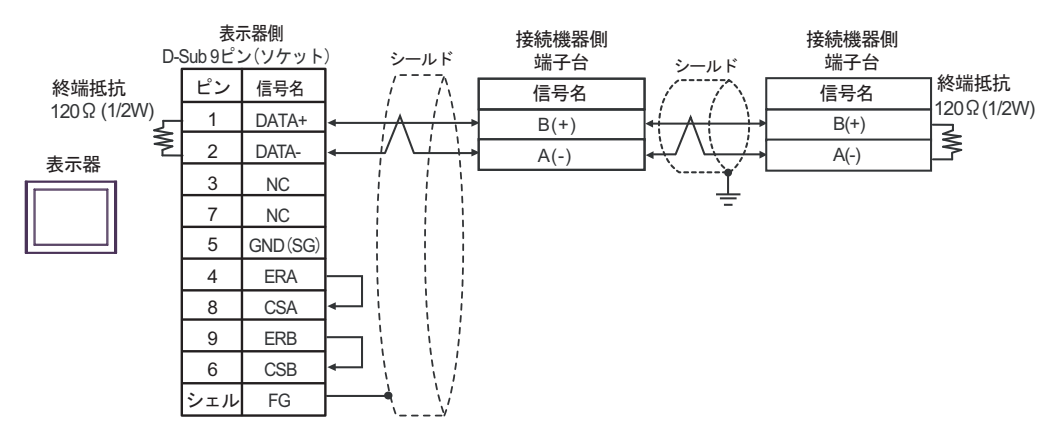

2G)

1:1 接続の場合

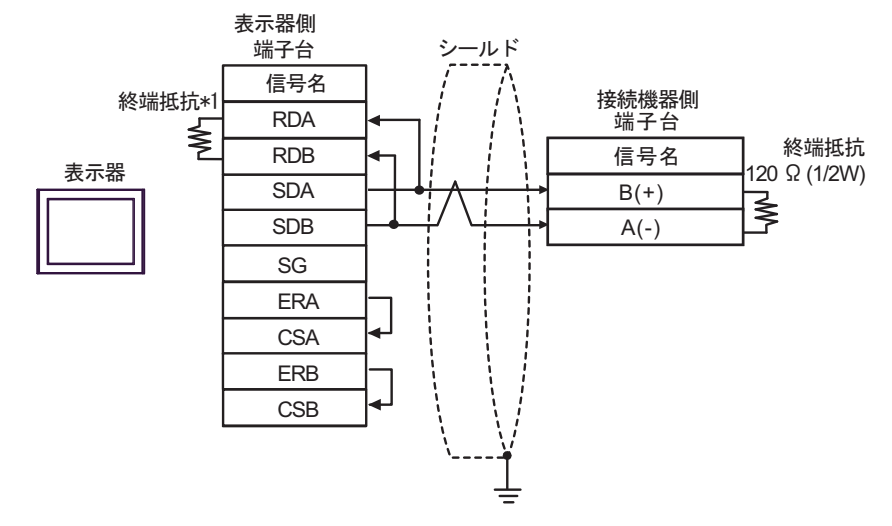

1:n 接続の場合

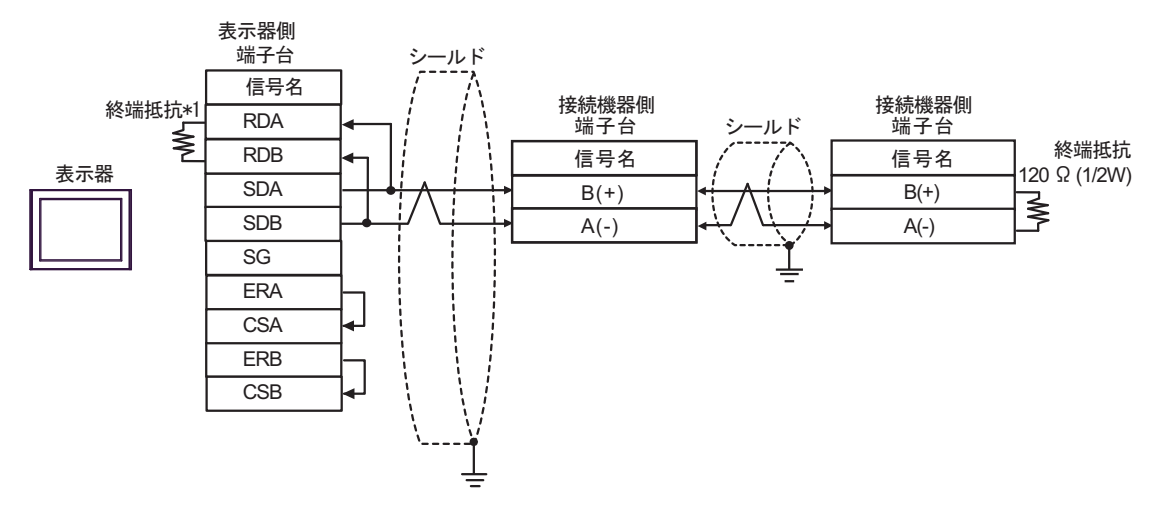

\*1 表示器に内蔵している抵抗を終端抵抗として使用します。表示器背面のディップスイッチを 以下のように設定してください。

| ディップスイッチ | 設定内容 |
|----------|------|
| 1        | OFF  |
| 2        | OFF  |
| 3        | ON   |
| 4        | ON   |

#### 2H)

1:1 接続の場合

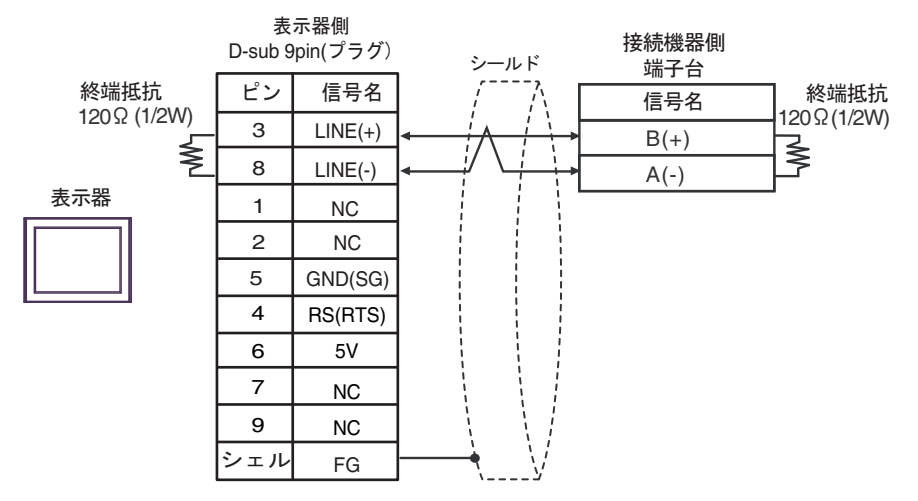

1:n 接続の場合

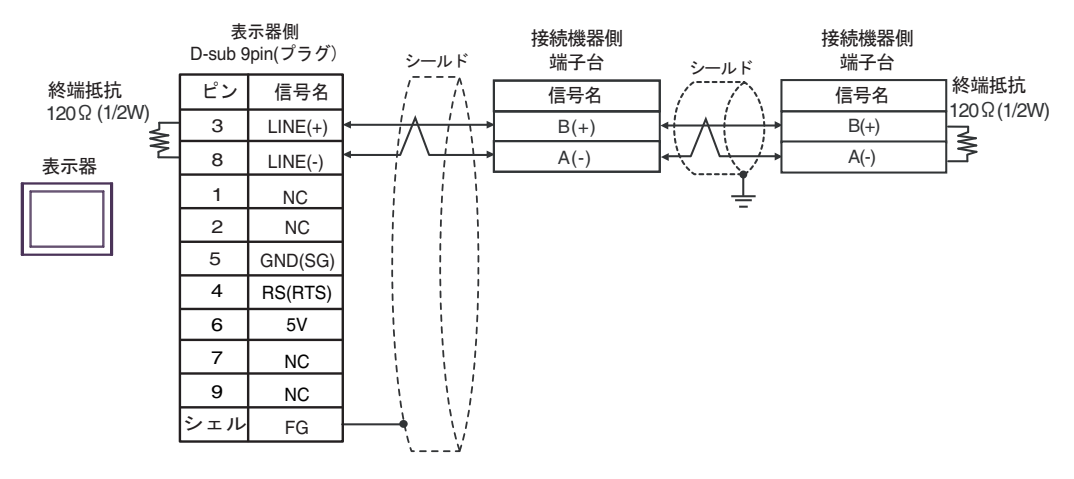

重要

 表示器の 5V 出力(6番ピン)は Siemens 製 PROFIBUS コネクタ用電源です。その 他の機器の電源には使用できません。

| • GP-4107 の COM では SG と FG が絶縁されています。 |
|---------------------------------------|
|---------------------------------------|

#### 2I)

1:1 接続の場合

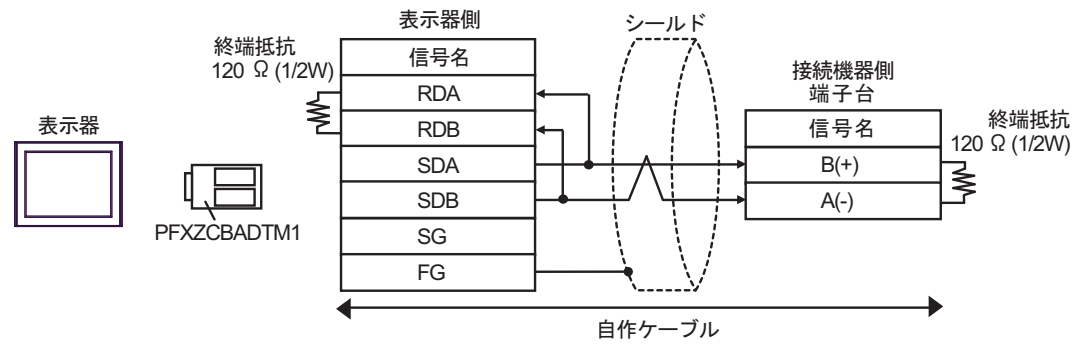

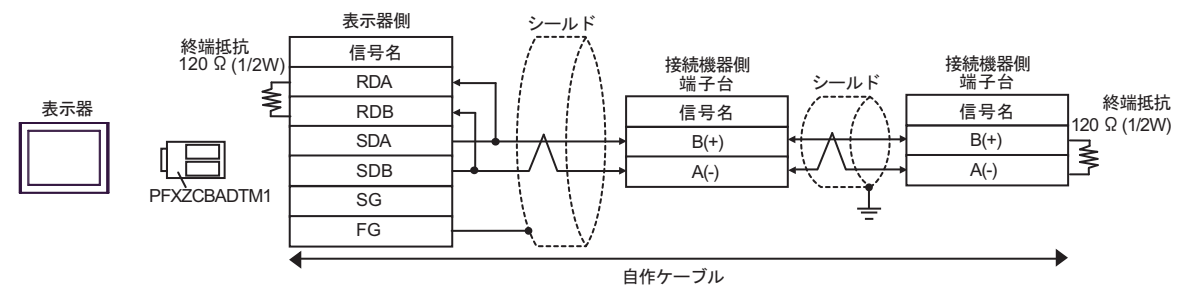

#### 2J)

1:1 接続の場合

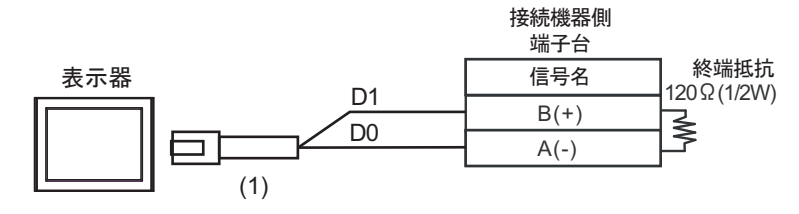

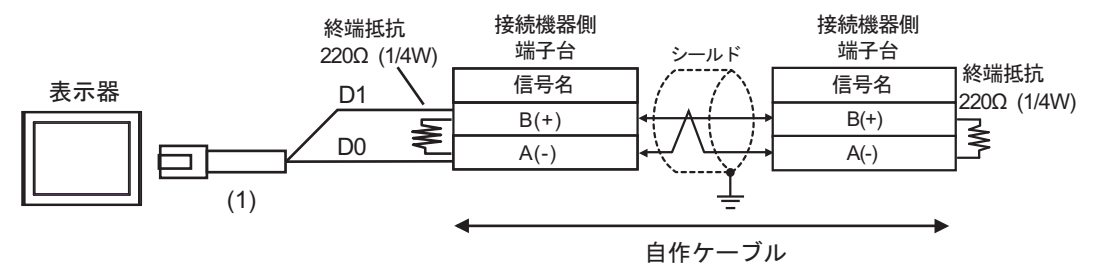

| 番号  | 名称                                              | 備考 |
|-----|-------------------------------------------------|----|
| (1) | (株)デジタル製 RJ45 RS-485 ケーブル (5m)<br>PFXZLMCBRJR81 |    |

#### 2K)

1:1接続の場合

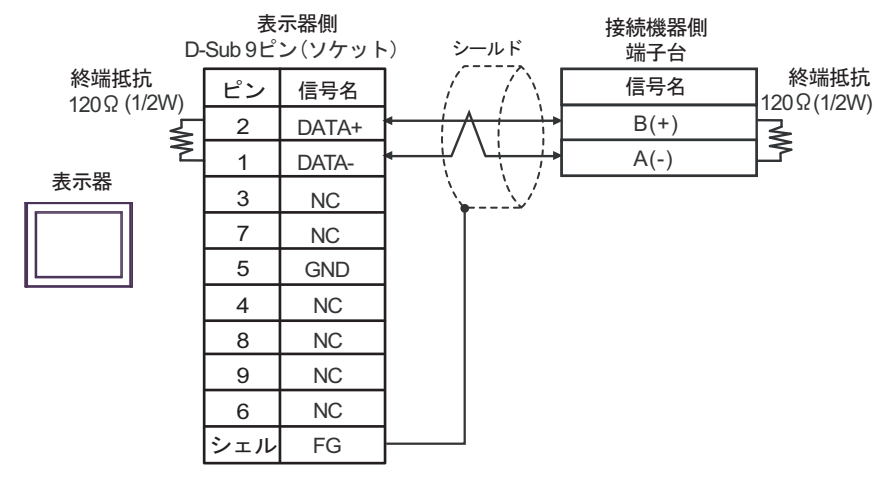

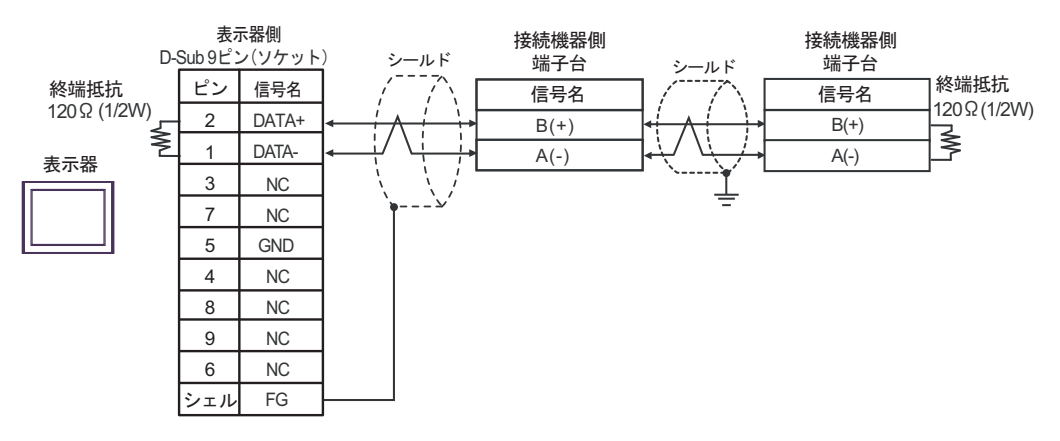

#### 結線図3

| 表示器<br>(接続ポート)                                                                                                    | ケーブル     |                                                                                                    | 備考                            |
|----------------------------------------------------------------------------------------------------|----------|----------------------------------------------------------------------------------------------------|-------------------------------|
| GP3000 <sup>*1</sup> (COM1)<br>AGP-3302B (COM2)<br>GP-4*01TM (COM1)<br>GP-Rear Module<br>(COM1)<br>ST3000 <sup>*2</sup> (COM2)<br>LT3000 (COM1)<br>IPC <sup>*3</sup>                                                                                                    | 3A<br>3B | <ul> <li>(株) デジタル製 COM ポート変換アダプタ<br/>CA3-ADPCOM-01<br/>+</li> <li>(株) デジタル製コネクタ端子台変換アダプタ<br/>CA3-ADPTRM-01<br/>+<br/>自作ケーブル</li> </ul> | ケーブル長は 500m<br>以内にしてくださ<br>い。 |
| GP3000 <sup>*4</sup> (COM2)                                                                                                    | 3C<br>3D | <ul> <li>(株) デジタル製オンラインアダプタ<br/>CA4-ADPONL-01         <ul> <li>+</li> <li>(株) デジタル製コネクタ端子台変換アダプタ<br/>CA3-ADPTRM-01</li></ul></li></ul> | ケーブル長は 500m<br>以内にしてくださ<br>い。 |
| GP-4106 (COM1)<br>GP-4116T (COM1)                                                                                                    | 3E       | 自作ケーブル                                                                                                    | ケーブル長は 500m<br>以内にしてくださ<br>い。 |
| GP4000*5 (COM2)           GP-4201T (COM1)           SP5000*6 (COM1/2)           SP-5B00 (COM2)           ST6000*7 (COM2)           ST-6200 (COM1)           STC6000 (COM1)           STC6000 (COM1)           STC6000 (COM1)           STC6000 (COM1)           STC6000 (COM1)           STC6000 (COM2)           PS6000 ( $\sim - \upsilon \lor \neg \neg$ $\vec{x} \lor \neg \neg \neg$ ) (COM1/2) | 3F       | (株)デジタル製 RS-422 端子台変換アダプタ<br>PFXZCBADTM1<br>+<br>自作ケーブル                                                                                |                               |
|                                                                                                    | 3В       | 自作ケーブル                                                                                                    | ッーフル長は 500m<br>以内にしてくださ<br>い。 |
| PE-4000B <sup>*10</sup><br>PS5000 <sup>*10</sup><br>PS6000 (オプション<br>インターフェイス) <sup>*10</sup>                                                                                                    | 3G       | 自作ケーブル                                                                                                    | ケーブル長は 500m<br>以内にしてくださ<br>い。 |

\*1 AGP-3302B を除く全 GP3000 機種

\*2 AST-3211A および AST-3302B を除く

- \*4 GP-3200 シリーズおよび AGP-3302B を除く全 GP3000 機種
- \*5 GP-4100 シリーズ、GP-4\*01TM、GP-Rear Module、GP-4201T および GP-4\*03T を除く全 GP4000 機種
- \*6 SP-5B00 を除く
- \*7 ST-6200 を除く

- \*8 COM ポートの仕様上、フロー制御ができないため、結線図の表示器側の制御ピンの配線は省略して ください。
- \*9 RS-422 端子台変換アダプタの代わりにコネクタ端子台変換アダプタ (CA3-ADPTRM-01) を使用する 場合、3A の結線図を参照してください。

3A)

1:1 接続の場合

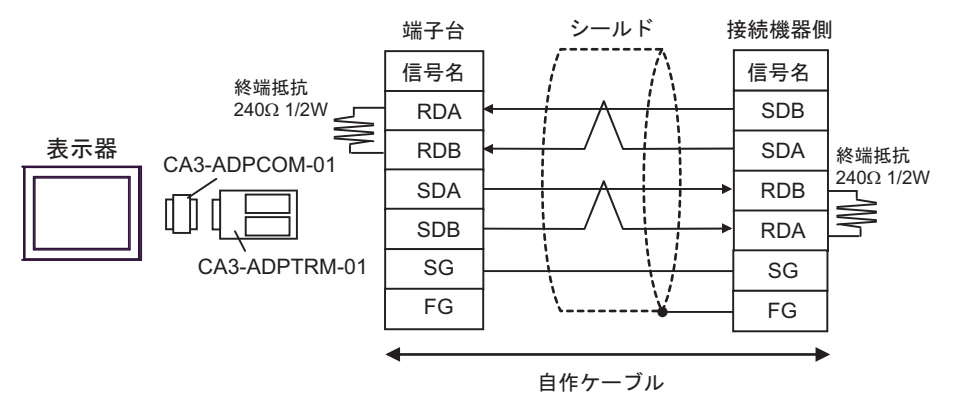

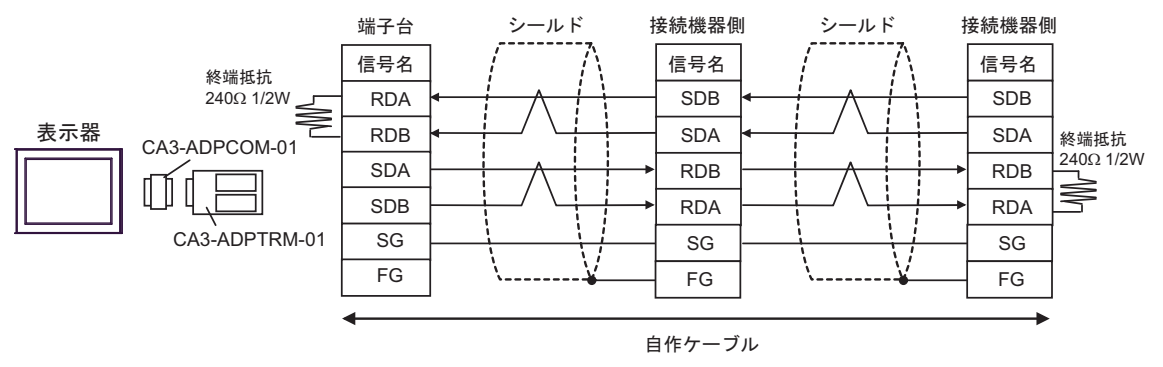

#### 3B)

1:1 接続の場合

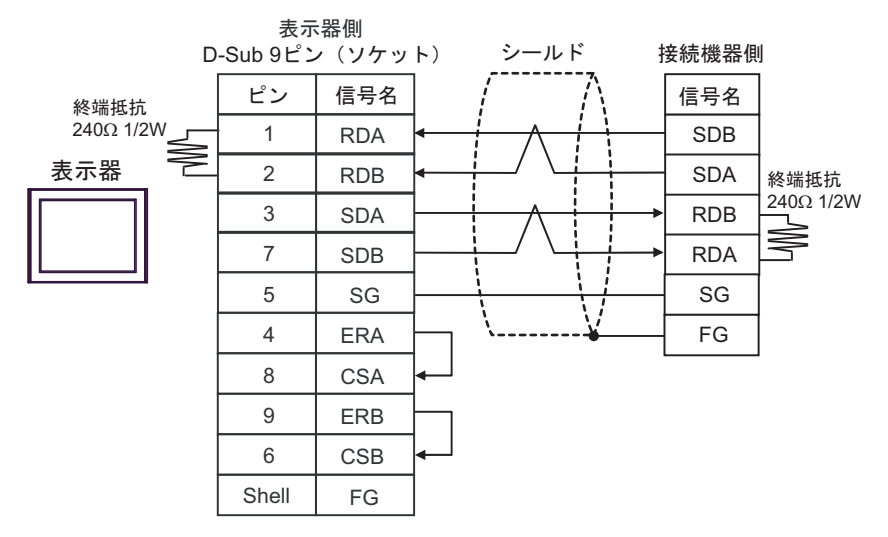

• 1:n 接続の場合

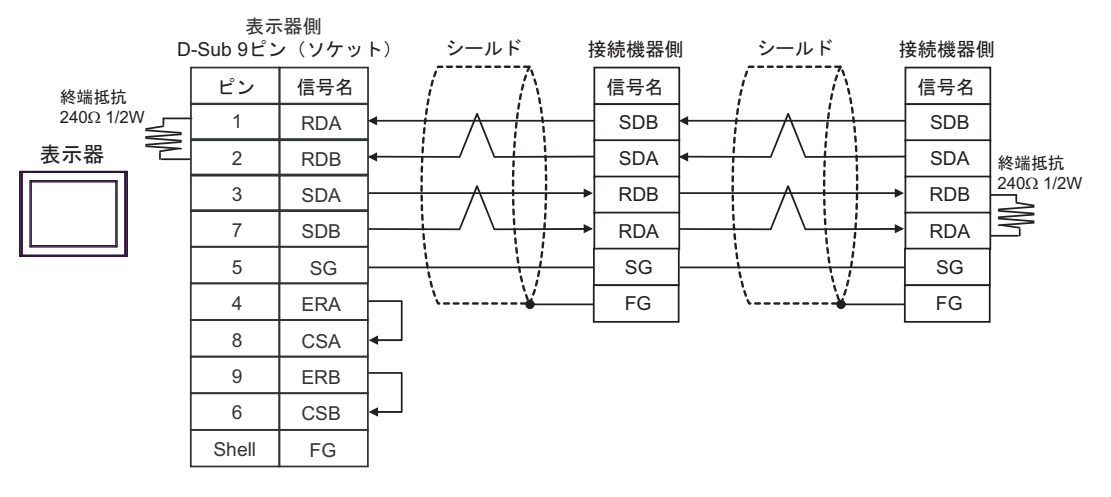

#### 3C)

1:1 接続の場合

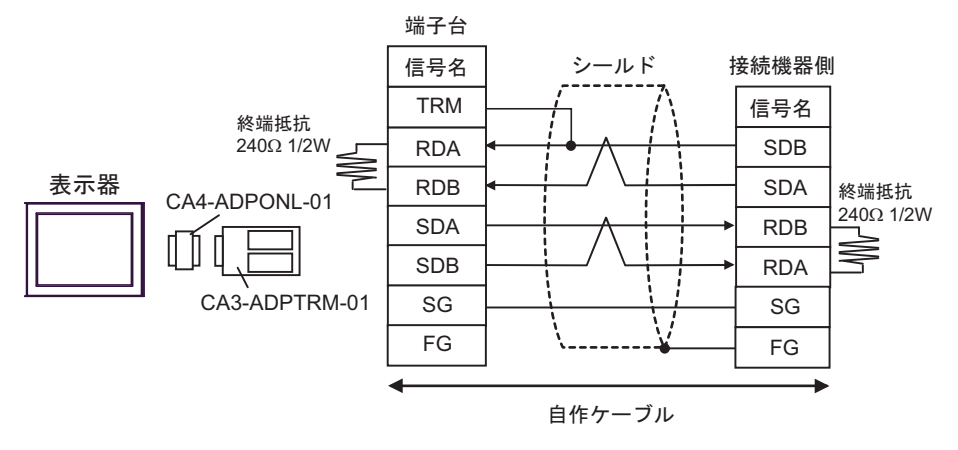

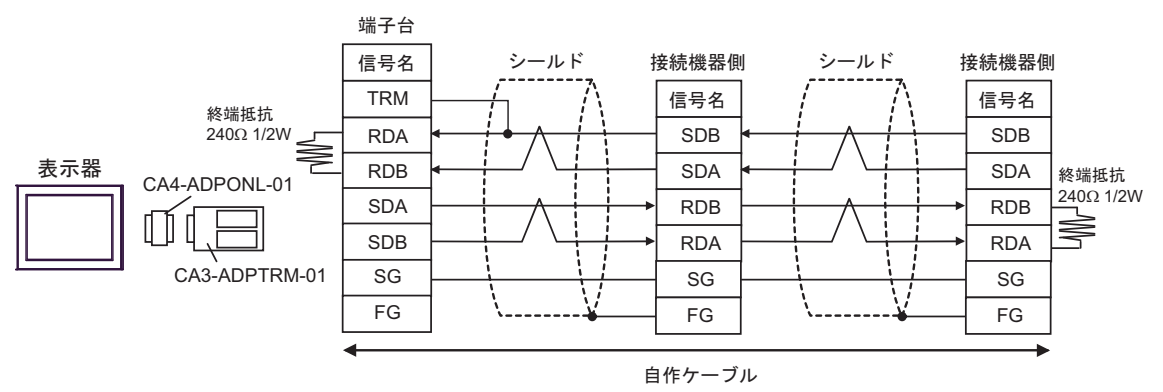

3D)

1:1 接続の場合

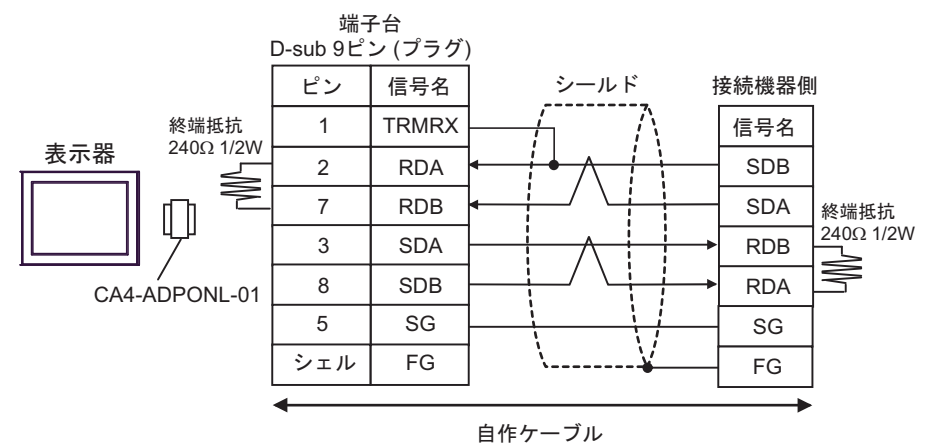

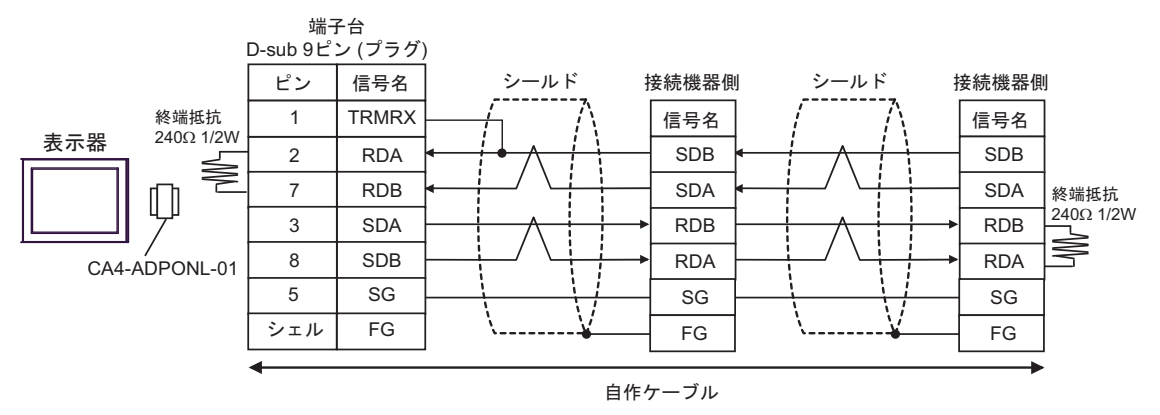

3E)

1:1 接続の場合

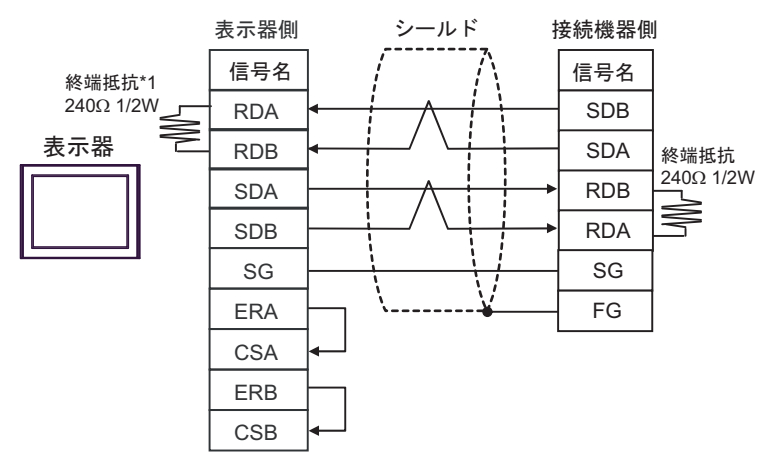

1:n 接続の場合

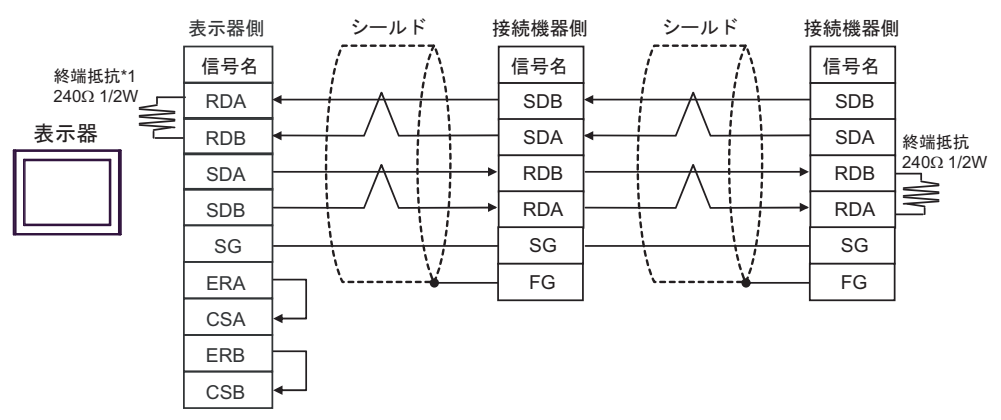

\*1 表示器に内蔵している抵抗を終端抵抗として使用します。表示器背面のディップスイッチを 以下のように設定してください。

| ディップスイッチ | 設定内容 |
|----------|------|
| 1        | ON   |
| 2        | OFF  |
| 3        | ON   |
| 4        | OFF  |

#### 3F)

1:1 接続の場合

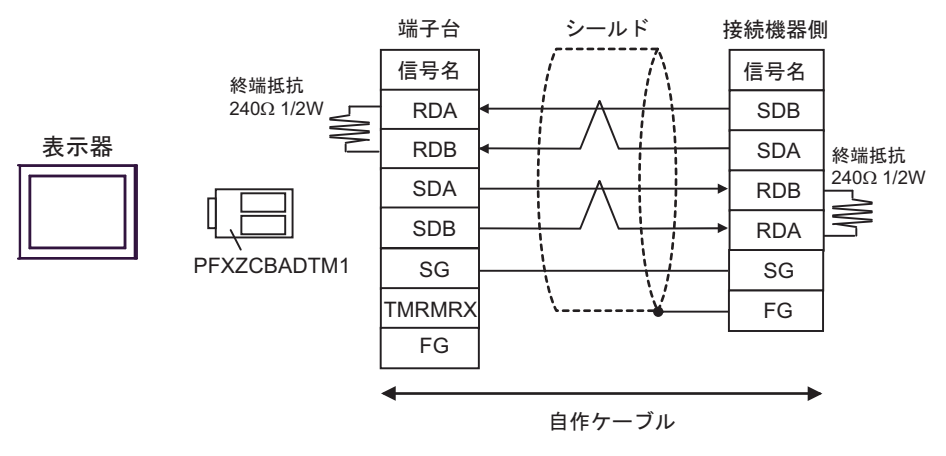

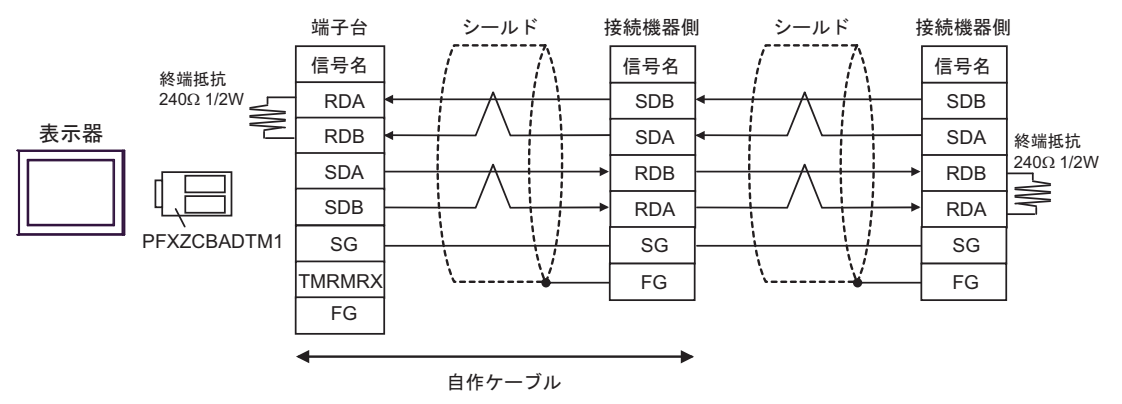

#### 3G)

1:1 接続の場合

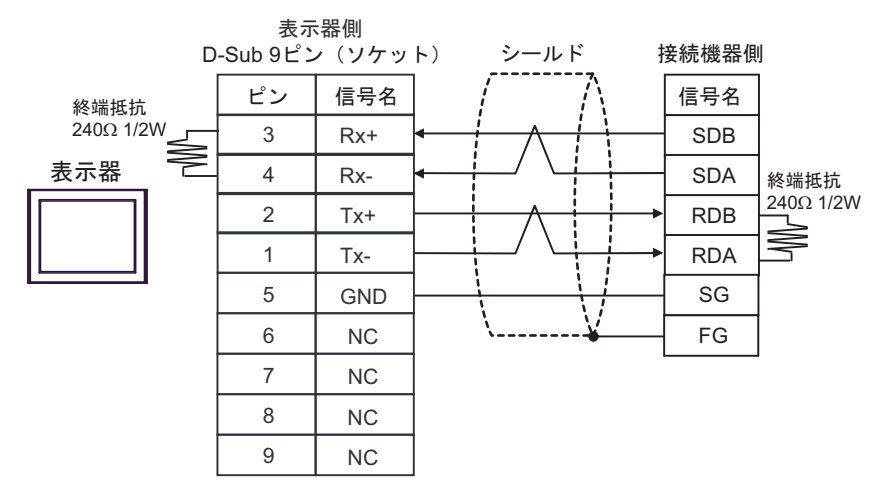

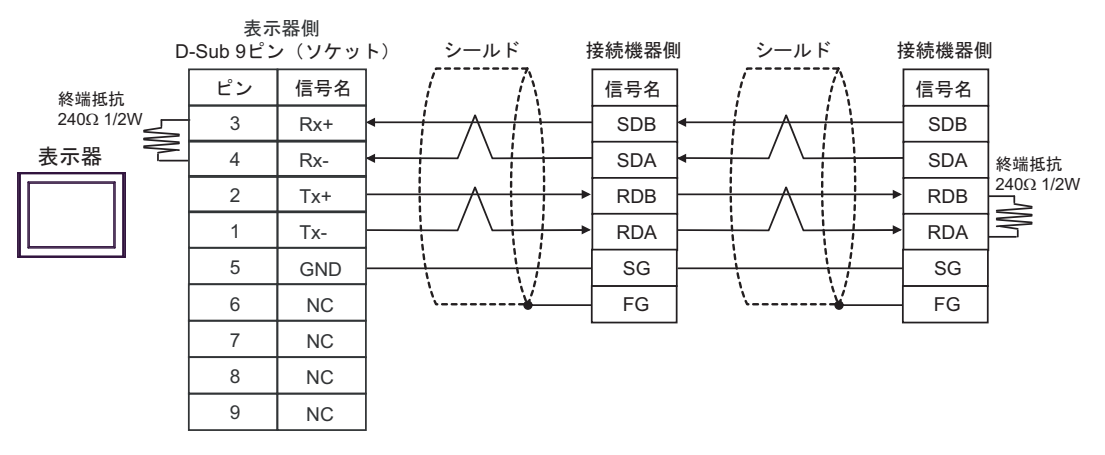

## 6 使用可能デバイス

使用可能なデバイスアドレスの範囲を下表に示します。ただし、実際にサポートされるデバイスの範 囲は接続機器によって異なりますので、ご使用の接続機器のマニュアルで確認してください。

#### 6.1 サーマック NEO(E5AN/E5EN/E5CN/E5GN)

はシステムデータエリアに指定できます。 ビットアドレス ワードアドレス デバイス 32bit 備考 11 セグ表示 7 セグ表示 11 セグ表示 7 セグ表示 C00000.00-C00000.00-C00000-C00000-ダブルワードデバイス\*2\*3 C00009.31 C00005.31 C00009 C00005 C10000.00-C10000.00-C10000-C10000-変数エリア ダブルワードデバイス\*2 C1002A.31 C1001C.31 C1002A C1001C C30000.00-C30000.00-C30000-C30000-ՐH / Լլ ダブルワードデバイス\*2\*4 C30056.31 C30037.31 C30056 C30037 ワードデバイス\*6 動作指令 A0000-A0000-A0008 **B** 15) A0011

\*1 使用する調節器によって使用できる変数エリアの範囲が異なります。オムロン温調器のマニュアルのマニュアルを参照の上、設定してください。

\*2 ビット書込みを行うと、いったん表示器が接続機器の該当するワードアドレスを読込み、読込んだ ワードアドレスにビットを立てて接続機器に戻します。表示器が接続機器のデータを読込んで返す 間に、そのワードアドレスヘラダープログラムで書込み処理を行うと、正しいデータが書込めない 場合があります。

- \*3 書込み不可
- \*4 書き込み時に調節器の設定エリアを設定エリア1へ切り替えてください。
- \*5 動作指令(書込み)を行う場合、デバイスアドレスには指令コードを指定します。書き込む値には 関連情報を設定します。関連情報は 0x00、0x01 など 16 進数で設定してください。作画ソフトで使 用するデバイスコードを A としてデバイスアドレスの代わりに各指令コードを入力します。
- \*6 読出し不可

|  | 指令: | <b>-</b> – | ドー | 覧 |
|--|-----|------------|----|---|
|--|-----|------------|----|---|

| 指令コード | 関連情報                                         | 指令内容       | デバイスアドレス |
|-------|----------------------------------------------|------------|----------|
| 00    | 00:OFF(禁止)<br>01:ON(許可)                      | 通信書込み      | A0000    |
| 01    | 00:ラン<br>01:ストップ                             | ラン/ストップ    | A0001    |
| 02    | 00:目標値 0<br>01:目標値 1<br>02:目標値 2<br>03:目標値 3 | マルチ SP     | A0002    |
| 03    | 00:中止<br>01:AT 実行                            | AT 実行 / 中止 | A0003    |
| 04    | 00:バックアップ<br>01:RAM                          | 書込みモード     | A0004    |
| 05    | 00                                           | RAM データ保存  | A0005    |
| 06    | 00                                           | ソフトリセット*1  | A0006    |
| 07    | 00                                           | 設定エリア1移行   | A0007    |

| 指令コード | 関連情報                            | 指令内容       | デバイスアドレス |
|-------|---------------------------------|------------|----------|
| 08    | 00                              | プロテクトレベル移行 | A0008    |
| 09    | 00:オートモード<br>01:マニュアルモード        | オート/マニュアル  | A0009    |
| 0B    | 00:デフォルトの初期値<br>01:初期値設定サービスでの値 | 設定値初期化     | A000B    |
| 11    | 00:リセット<br>01:スタート              | プログラムスタート  | A0011    |

\*1 ソフトリセットでは、レスポンスはありません。

#### 重要 GP-Pro EX のシステムエリア設定で「システムデータエリアを使用する」の設定を 行うと誤動作の原因になります。「システムデータエリアを使用する」は設定しない でください。

**MEMO**• 調節器で使用できるシステムエリア設定は読込みエリアサイズのみです。読込みエ リアサイズについては GP-Pro EX リファレンスマニュアルを参照してください。

- 参照:GP-Pro EX リファレンスマニュアル「LS エリア(ダイレクトアクセス方式専用エリア)」
- 表中のアイコンについてはマニュアル表記上の注意を参照してください。

「そ「表記のルール」

存在しないアドレスを使用した場合でも、読み出しエラーが表示されない場合があります。この場合、読み出されたデータには0が保持されます。なお、書き込みエラーは表示されます。

## 6.2 サーマック NEO (E5AN-H/E5EN-H/E5CN-H)

|             |                     |               | エンステム | 、アータエリアに指定でさます。             |
|-------------|---------------------|---------------|-------|-----------------------------|
| デバイス        | ビットアドレス             | ワードアドレス       | 32bit | 備考                          |
|             | C00000.00-C00013.31 | C00000-C00013 |       | ダブルワードデバイス <sup>*2 *3</sup> |
|             | C10000.00-C10031.31 | C10000-C10031 |       | ダブルワードデバイス *2               |
| 変数エリア<br>*1 | C30000.00-C300CE.31 | C30000-C300CE |       | ダブルワードデバイス *2 *4            |
|             | C40000.00-C4007E.31 | С40000-С4007Е | ни    | ダブルワードデバイス <sup>*2</sup>    |
|             | C50000.00-C50077.31 | C50000-C50077 |       | ダブルワードデバイス <sup>*2</sup>    |
| 動作指令        |                     | 40000 40012   | ſ     | ワードデバイス*6                   |
| *5          | —                   | A0000-A0012   |       | B i t <b>15</b> ]           |
|             |                     |               |       |                             |

\*1 使用する調節器によって使用できる変数エリアの範囲が異なります。オムロン温調器のマニュアルのマニュアルを参照の上、設定してください。

- \*2 ビット書込みを行うと、いったん表示器が接続機器の該当するワードアドレスを読込み、読込んだ ワードアドレスにビットを立てて接続機器に戻します。表示器が接続機器のデータを読込んで返す 間に、そのワードアドレスヘラダープログラムで書込み処理を行うと、正しいデータが書込めない 場合があります。
- \*3 書込み不可
- \*4 書き込み時に調節器の設定エリアを設定エリア1へ切り替えてください。
- \*5 動作指令(書込み)を行う場合、デバイスアドレスには指令コードを指定します。書き込む値には 関連情報を設定します。関連情報は 0x00、0x01 など 16 進数で設定してください。作画ソフトで使 用するデバイスコードを A としてデバイスアドレスの代わりに各指令コードを入力します。
- \*6 読出し不可

| 指令コード | 関連情報                                                                                                 | 指令内容       | デバイスアドレス |
|-------|----------------------------------------------------------------------------------------------------|------------|----------|
| 00    | 00:OFF(禁止)<br>01:ON(許可)                                                                              | 通信書込み      | A0000    |
| 01    | 00:ラン<br>01:ストップ                                                                                     | ラン / ストップ  | A0001    |
| 02    | 00: バンク 0<br>01: バンク 1<br>02: バンク 2<br>03: バンク 3<br>04: バンク 4<br>05: バンク 5<br>06: バンク 6<br>07: バンク 7 | バンク切替      | A0002    |
| 03    | 00:中止<br>01:100% AT 実行<br>02:40% AT 実行                                                               | AT 実行 / 中止 | A0003    |
| 04    | 00 : バックアップ<br>01 : RAM                                                                              | 書込みモード     | A0004    |
| 05    | 00                                                                                                   | RAM データ保存  | A0005    |
| 06    | 00                                                                                                   | ソフトリセット    | A0006    |
| 07    | 00                                                                                                   | 設定エリア1移行   | A0007    |
| 08    | 00                                                                                                   | プロテクトレベル移行 | A0008    |
| 09    | 00:オートモード<br>01:マニュアルモード                                                                             | オート/マニュアル  | A0009    |

■ 指令コード一覧

| 指令コード | 関連情報                                                                                                    | 指令内容      | デバイスアドレス |
|-------|----------------------------------------------------------------------------------------------------|-----------|----------|
| 0B    | 00:デフォルトの初期値                                                                                                    | 設定値初期化    | A000B    |
| 0C    | <ul> <li>00:警報1ラッチを解除</li> <li>01:警報2ラッチを解除</li> <li>02:警報3ラッチを解除</li> <li>03:ヒータ断のラッチ解除</li> <li>04:SSR故障のラッチ解除</li> <li>05:ヒータ過電流ラッチ解除</li> <li>0F:全ラッチ解除</li> </ul> | 警報ラッチ解除   | A000C    |
| 0D    | 00:ローカル SP モード<br>01:リモート SP モード                                                                                                    | SP モード    | A000D    |
| 0E    | 00:非反転<br>01:反転                                                                                                    | 正 / 逆動作反転 | A000E    |
| 11    | 00:リセット<br>01:スタート                                                                                                    | プログラムスタート | A0011    |
| 12    | 00 : OFF<br>01 : ON                                                                                                    | 赤外線通信使用   | A0012    |

重要

 GP-Pro EX のシステムエリア設定で「システムデータエリアを使用する」の設定を 行うと誤動作の原因になります。「システムデータエリアを使用する」は設定しない でください。

MEMO

 調節器で使用できるシステムエリア設定は読込みエリアサイズのみです。読込みエ リアサイズについては GP-Pro EX リファレンスマニュアルを参照してください。

参照 : GP-Pro EX リファレンスマニュアル「LS エリア(ダイレクトアクセス方式専用エリア)」

• 表中のアイコンについてはマニュアル表記上の注意を参照してください。

「塗」「表記のルール」

存在しないアドレスを使用した場合でも、読み出しエラーが表示されない場合があります。この場合、読み出されたデータには0が保持されます。なお、書き込みエラーは表示されます。

```
6.3 サーマック R (E5AR/E5ER)
```

レーレー はシステムデータエリアに指定できます。

| デバイス            | ビットアドレス                                                                                                    | ワードアドレス                                                                                                    | 32bit | 備考                          |
|-----------------|----------------------------------------------------------------------------------------------------|----------------------------------------------------------------------------------------------------|-------|-----------------------------|
| 変数 <u>*1</u> リア | C00000.00-C00002.31<br>C00004.00-C00005.31<br>C00100.00-C00102.31<br>C00104.00-C00105.31<br>C00200.00-C00202.31<br>C00204.00-C00205.31<br>C00300.00-C00302.31<br>C00304.00-C00305.31 | C00000-C00002<br>C00004-C00005<br>C00100-C00102<br>C00104-C00105<br>C00200-C00202<br>C00204-C00205<br>C00300-C00302<br>C00304-C00305 | Н/Ц   | ダブルワードデバイス <sup>*2 *3</sup> |
|                 | C10003.00-C10009.31<br>C10103.00-C10109.31<br>C10203.00-C10209.31<br>C10303.00-C10309.31                                                                                             | C10003-C10009<br>C10103-C10109<br>C10203-C10209<br>C10303-C10309                                                                     |       | ダブルワードデバイス *2 *3            |
|                 | C40000.00-C4007F.31<br>C40100.00-C4017F.31<br>C40200.00-C4027F.31<br>C40300.00-C4037F.31                                                                                             | C40000-C4007F<br>C40100-C4017F<br>C40200-C4027F<br>C40300-C4037F                                                                     |       | ダブルワードデバイス *2 *3            |
|                 | C50000.00-C5007F.31<br>C50100.00-C5017F.31<br>C50200.00-C5027F.31<br>C50300.00-C5037F.31                                                                                             | C50000-C5007F<br>C50100-C5017F<br>C50200-C5027F<br>C50300-C5037F                                                                     |       | ダブルワードデバイス <sup>*2</sup>    |
|                 | C60000.00-C6007F.31<br>C60100.00-C6017F.31<br>C60200.00-C6027F.31<br>C60300.00-C6037F.31                                                                                             | C60000-C6007F<br>C60100-C6017F<br>C60200-C6027F<br>C60300-C6037F                                                                     |       | ダブルワードデバイス <sup>*2</sup>    |
|                 | C70000.00-C7007F.31<br>C70100.00-C7017F.31<br>C70200.00-C7027F.31<br>C70300.00-C7037F.31                                                                                             | C70000-C7007F<br>C70100-C7017F<br>C70200-C7027F<br>C70300-C7037F                                                                     |       | ダブルワードデバイス <sup>*2</sup>    |
|                 | C80000.00-C8007F.31<br>C80100.00-C8017F.31<br>C80200.00-C8027F.31<br>C80300.00-C8037F.31                                                                                             | C80000-C8007F<br>C80100-C8017F<br>C80200-C8027F<br>C80300-C8037F                                                                     |       | ダブルワードデバイス <sup>*2</sup>    |
|                 | C90000.00-C9007F.31<br>C90100.00-C9017F.31<br>C90200.00-C9027F.31<br>C90300.00-C9037F.31                                                                                             | C90000-C9007F<br>C90100-C9017F<br>C90200-C9027F<br>C90300-C9037F                                                                     |       | ダブルワードデバイス <sup>*2</sup>    |
|                 | CA0000.00-CA007F.31<br>CA0100.00-CA017F.31<br>CA0200.00-CA027F.31<br>CA0300.00-CA037F.31                                                                                             | CA0000-CA007F<br>CA0100-CA017F<br>CA0200-CA027F<br>CA0300-CA037F                                                                     |       | ダブルワードデバイス <sup>*2</sup>    |
|                 | CB0000.00-CB007F.31<br>CB0100.00-CB017F.31<br>CB0200.00-CB027F.31<br>CB0300.00-CB037F.31                                                                                             | CB0000-CB007F<br>CB0100-CB017F<br>CB0200-CB027F<br>CB0300-CB037F                                                                     |       | ダブルワードデバイス <sup>*2</sup>    |
|                 | CC0000.00-CC0039.31<br>CC0100.00-CC0139.31<br>CC0200.00-CC0239.31<br>CC0300.00-CC0339.31                                                                                             | CC0000-CC0039<br>CC0100-CC0139<br>CC0200-CC0239<br>CC0300-CC0339                                                                     |       | ダブルワードデバイス <sup>*2 *4</sup> |

| デバイス  | ビットアドレス                                                                                  | ワードアドレス                                                          | 32bit | 備考                                           |
|-------|------------------------------------------------------------------------------------------|------------------------------------------------------------------|-------|----------------------------------------------|
|       | CD0000.00-CD0039.31<br>CD0100.00-CD0139.31<br>CD0200.00-CD0239.31<br>CD0300.00-CD0339.31 | CD0000-CD0039<br>CD0100-CD0139<br>CD0200-CD0239<br>CD0300-CD0339 |       | ダブルワードデバイス <sup>*2 *4</sup>                  |
|       | CE0000.00-CE0039.31<br>CE0100.00-CE0139.31<br>CE0200.00-CE0239.31<br>CE0300.00-CE0339.31 | CE0000-CE0039<br>CE0100-CE0139<br>CE0200-CE0239<br>CE0300-CE0339 |       | ダブルワードデバイス <sup>*2 *4</sup>                  |
|       | CF0000.00-CF0039.31<br>CF0100.00-CF0139.31<br>CF0200.00-CF0239.31<br>CF0300.00-CF0339.31 | CF0000-CF0039<br>CF0100-CF0139<br>CF0200-CF0239<br>CF0300-CF0339 |       | ダブルワードデバイス *2 *4                             |
| 変数エリア | D00000.00-D00039.31<br>D00100.00-D00139.31<br>D00200.00-D00239.31<br>D00300.00-D00339.31 | D00000-D00039<br>D00100-D00139<br>D00200-D00239<br>D00300-D00339 | ПЦ    | ダブルワードデバイス <sup>*2 *4</sup>                  |
|       | D10000.00-D10039.31<br>D10100.00-D10139.31<br>D10200.00-D10239.31<br>D10300.00-D10339.31 | D10000-D10039<br>D10100-D10139<br>D10200-D10239<br>D10300-D10339 |       | ダブルワードデバイス <sup>*2 *4</sup>                  |
|       | D20000.00-D20039.31<br>D20100.00-D20139.31<br>D20200.00-D20239.31<br>D20300.00-D20339.31 | D20000-D20039<br>D20100-D20139<br>D20200-D20239<br>D20300-D20339 |       | ダブルワードデバイス <sup>*2 *4</sup>                  |
|       | D30000.00-D30039.31<br>D30100.00-D30139.31<br>D30200.00-D30239.31<br>D30300.00-D30339.31 | D30000-D30039<br>D30100-D30139<br>D30200-D30239<br>D30300-D30339 |       | ダブルワードデバイス <sup>*2 *4</sup>                  |
| 動作指令  | _                                                                                        | A0000-A000D                                                      | ΉΙЦ   | ワードデバイス <sup>*6</sup><br><sub>■ 1</sub> ,15) |

\*1 使用する調節器によって使用できる変数エリアの範囲が異なります。オムロン温調器のマニュアルのマニュアルを参照の上、設定してください。

- \*2 ビット書込みを行うと、いったん表示器が接続機器の該当するワードアドレスを読込み、読込んだ ワードアドレスにビットを立てて接続機器に戻します。表示器が接続機器のデータを読込んで返す 間に、そのワードアドレスヘラダープログラムで書込み処理を行うと、正しいデータが書込めない 場合があります。
- \*3 書込み不可
- \*4 書込み時に調節器の設定エリアを設定エリア1へ切り替えてください。
- \*5 動作指令(書込み)を行う場合、デバイスアドレスには指令コードを指定します。書き込む値には 関連情報を設定します。関連情報は0x00、0x01など16進数で設定してください。作画ソフトで使 用するデバイスコードをAとしてデバイスアドレスの代わりに各指令コードを入力します。
- \*6 読出し不可

### ■ 指令コード一覧

| た ちっ _ い | 関連情報            |                         | 长今由应    | デバノフマドレフ |  |
|----------|-----------------|-------------------------|---------|----------|--|
| 指サユート    | 上位              | 下位                      | 相卫内谷    | 77127702 |  |
| 00       | 0*1             | 0:OFF (禁止)<br>1:ON (許可) | 通信書込み   | A0000    |  |
| 01       | 0 to 3, F<br>*2 | 0:ラン<br>1:ストップ          | ラン/ストップ | A0001    |  |

| た ふっ _ じ | 関連情報            |                                            | 化合由应       | デバノファドレフ |  |
|----------|-----------------|--------------------------------------------|------------|----------|--|
| 相サユート    | 上位              | 下位                                         | 相下内谷       |          |  |
| 02       | 0 to 3, F<br>*2 | 0~7:バンク0~7                                 | バンク切替      | A0002    |  |
| 03       | 0 to 3, F<br>*2 | 0 : 現在選択中の PID 組<br>番号<br>1 to 8 : PID 組番号 | AT 実行      | A0003    |  |
| 04       | 0*1             | 0 : バックアップモード<br>1 : RAM 書込みモード            | 書込みモード     | A0004    |  |
| 05       | 0*1             | 0                                          | RAM データ保存  | A0005    |  |
| 06       | $0^{*1}$        | 0                                          | ソフトリセット    | A0006    |  |
| 07       | $0^{*1}$        | 0                                          | 設定エリア1移行   | A0007    |  |
| 08       | $0^{*1}$        | 0                                          | プロテクトレベル移行 | A0008    |  |
| 09       | 0 to 3, F<br>*2 | 0:オートモード<br>1:マニュアルモード                     | オート/マニュアル  | A0009    |  |
| 0A       | 0 to 3, F<br>*2 | 0:中止                                       | AT 中止      | A000A    |  |
| 0B       | 0*1             | 0                                          | 設定値初期化     | A000B    |  |
| 0C       | 0 to 3, F<br>*2 | 0                                          | ラッチ解除      | A000C    |  |
| 0D       | 0 to 3, F       | 0 : LSP<br>1 : RSP                         | SP モード     | A000D    |  |

\*1 全チャンネルに対して動作します。

\*2 チャンネルごとに指定します。(0: CH1, 1: CH2, 2: CH3, 3: CH4, F: すべてのチャンネル) ソフトリセットは無応答となります。(サービス応答 PDU は返信なし)

全チャンネル指定時は、有効チャンネルのみが対象であり、チャンネル1から順に処理します。 いずれかのチャンネルで異常が検出された時点で「動作エラー」とし、全チャンネルが正常終了した 場合に正常終了となります。

#### **重要** • GP-Pro EX のシステムエリア設定で「システムデータエリアを使用する」の設定を 行うと誤動作の原因になります。「システムデータエリアを使用する」は設定しない でください。

- MEMO ・調節器で使用できるシステムエリア設定は読込みエリアサイズのみです。読込みエリアサイズについては GP-Pro EX リファレンスマニュアルを参照してください。
  - 参照:GP-Pro EX リファレンスマニュアル「LS エリア(ダイレクトアクセス方式専用 エリア)」
  - 表中のアイコンについてはマニュアル表記上の注意を参照してください。

### <sup>で『</sup>「表記のルール」

存在しないアドレスを使用した場合でも、読み出しエラーが表示されない場合があります。この場合、読み出されたデータには0が保持されます。なお、書き込みエラーは表示されます。

#### 6.4 In-Panel NEO

**\_\_\_\_** はシステムデータエリアに指定できます。

| デバイス        | ビットアドレス                                    | ワードアドレス                        | 32bit | 備考                                          |
|-------------|--------------------------------------------|--------------------------------|-------|---------------------------------------------|
|             | C00000.00-C00006.31<br>C00100.00-C00106.31 | C00000-C00006<br>C00100-C00106 |       | ダブルワードデバイス*2 *3                             |
|             | C10000.00-C10019.31<br>C10100.00-C10119.31 | C10000-C10019<br>C10100-C10119 |       | ダブルワードデバイス <sup>*2</sup>                    |
| 変数エリア<br>*1 | C30000.00-C3003E.31<br>C30100.00-C3013E.31 | C30000-C3003E<br>C30100-C3013E |       | ダブルワードデバイス <sup>*2 *4</sup>                 |
|             | C50000.00-C50000.31<br>C50100.00-C50100.31 | C50000<br>C50100               | [H/L] | ダブルワードデバイス *2                               |
|             | C70000.00-C70001.31<br>C70100.00-C70101.31 | C70000-C70001<br>C70100-C70101 |       | ダブルワードデバイス <sup>*2 *4</sup>                 |
| 動作指令        | _                                          | A0000-A000C                    | ſ     | ワードデバイス <sup>*6</sup><br><sub>B+1</sub> 15j |

- \*1 使用する調節器によって使用できる変数エリアの範囲が異なります。オムロン温調器のマニュアルのマニュアルを参照の上、設定してください。
- \*2 ビット書込みを行うと、いったん表示器が接続機器の該当するワードアドレスを読込み、読込んだ ワードアドレスにビットを立てて接続機器に戻します。表示器が接続機器のデータを読込んで返す 間に、そのワードアドレスヘラダープログラムで書込み処理を行うと、正しいデータが書込めない 場合があります。
- \*3 書込み不可
- \*4 書込み時に調節器の設定エリアを設定エリア1へ切り替えてください。
- \*5 動作指令(書込み)を行う場合、デバイスアドレスには指令コードを指定します。書き込む値には 関連情報を設定します。関連情報は0x00、0x01 など16 進数で設定してください。作画ソフトで使 用するデバイスコードをAとしてデバイスアドレスの代わりに各指令コードを入力します。
- \*6 読出し不可

#### ■ 指令コード一覧

| 指令コード | 関連情報 <sup>*1</sup>                                                                                                    | 指令内容       | デバイスアドレス |
|-------|----------------------------------------------------------------------------------------------------|------------|----------|
| 00    | "00"または"10":OFF(禁止)<br>"01"または"11":ON(許可)                                                                                                    | 通信書込み      | A0000    |
| 01    | <ul> <li>"00": CH1 をラン</li> <li>"01": CH1 をストップ</li> <li>"10": CH2 をラン</li> <li>"11": CH2 をストップ</li> <li>"F0": CH1、CH2 をラン<sup>*2</sup></li> <li>"F1": CH1、CH2 をストップ<sup>*2</sup></li> </ul>                 | ラン / ストップ  | A0001    |
| 02    | <ul> <li>"00": CH1 の目標値 0 を選択</li> <li>"01": CH1 の目標値 1 を選択</li> <li>"10": CH2 の目標値 0 を選択</li> <li>"11": CH2 の目標値 1 を選択</li> <li>"F0": CH1、CH2 の目標値 0 を選択 *2</li> <li>"F1": CH1、CH2 の目標値 1 を選択 *2</li> </ul> | マルチ SP     | A0002    |
| 03    | "00": CH1 の AT を中止<br>"01": CH1 の AT を実行<br>"10": CH2 の AT を実行<br>"11": CH2 の AT を実行<br>"F0": CH1、CH2 の AT を中止 <sup>*2</sup><br>"F1": CH1、CH2 の AT を実行 <sup>*2</sup>                                         | AT 実行 / 中止 | A0003    |

| 指令コード | 関連情報 <sup>*1</sup>                                                                                                    | 指令内容       | デバイスアドレス |
|-------|----------------------------------------------------------------------------------------------------|------------|----------|
| 04    | "00"または"10": バックアップ<br>"01"または"11": RAM                                                                                                    | 書込みモード     | A0004    |
| 05    | "00"または"10"                                                                                                    | RAM データ保存  | A0005    |
| 06    | "00"または"10"                                                                                                    | ソフトリセット    | A0006    |
| 07    | "00"または"10"                                                                                                    | 設定エリア1移行   | A0007    |
| 08    | "00"または"10"                                                                                                    | プロテクトレベル移行 | A0008    |
| 09    | "00": CH1 をオート<br>"01": CH1 をマニュアル<br>"10": CH2 をオート<br>"11": CH2 をマニュアル<br>"F0": CH1、CH2 をオート <sup>*2</sup><br>"F1": CH1、CH2 をマニュアル <sup>*2</sup>                                                                                                    | オート/マニュアル  | A0009    |
| 0A    | "00"または"10"                                                                                                    | PV ホールド    | A000A    |
| 0B    | "00"または"10"                                                                                                    | 設定値初期化     | A000B    |
| 0C    | <ul> <li>"00": CH1 の警報ラッチを解除 *2</li> <li>"01": CH1 の警報 2 ラッチを解除 *2</li> <li>"02": CH1 の警報 3 ラッチを解除 *2</li> <li>"0F": CH1 の全警報ラッチを解除 *2</li> <li>"10": CH2 の警報 2 ラッチを解除 *2</li> <li>"11": CH2 の警報 3 ラッチを解除 *2</li> <li>"11": CH2 の警報 3 ラッチを解除 *2</li> <li>"1F": CH2 の全警報ラッチを解除 *2</li> <li>"F0": CH1、CH2 の警報 2 ラッチを解除 *2</li> <li>"F1": CH1、CH2 の警報 2 ラッチを解除 *2</li> <li>"F2": CH1、CH2 の警報 3 ラッチを解除 *2</li> <li>"F5": CH1、CH2 の警報 3 ラッチを解除 *2</li> <li>"FF": CH2 の全警報 3 ラッチを解除 *2</li> </ul> | 警報ラッチ解除    | A000C    |

\*1 関連項目の中で「"00"または"10"」もしくは「"01"または"11"」と表記している指令コマンドは CH1、CH2 共通の指令です。どちらの関連情報を使用してもかまいません。(同じ結果になります。)

\*2 これらのコマンドはパルス出力タイプの機能アップ品、およびアナログ出力タイプで有効で す。

重要|

• GP-Pro EX のシステムエリア設定で「システムデータエリアを使用する」の設定を 行うと誤動作の原因になります。「システムデータエリアを使用する」は設定しない でください。

 
 ・ 調節器で使用できるシステムエリア設定は読込みエリアサイズのみです。読込みエ リアサイズについては GP-Pro EX リファレンスマニュアルを参照してください。

# 参照 : GP-Pro EX リファレンスマニュアル「LS エリア(ダイレクトアクセス方式専用エリア)」

• 表中のアイコンについてはマニュアル表記上の注意を参照してください。

## <sup>©~</sup>「表記のルール」

存在しないアドレスを使用した場合でも、読み出しエラーが表示されない場合があります。この場合、読み出されたデータには0が保持されます。なお、書き込みエラーは表示されます。

## 6.5 サーマック(E5AC/E5EC/E5CC/E5DC/E5GC)

|             |                     |               | <b>はシ</b> ステム | データエリアに指定できます。              |
|-------------|---------------------|---------------|---------------|-----------------------------|
| デバイス        | ビットアドレス             | ワードアドレス       | 32bit         | 備考                          |
| ***         | C00000.00-C00013.31 | C00000-C00013 |               | ダブルワードデバイス <sup>*2*3</sup>  |
| 変数エリア<br>*1 | C10000.00-C104DC.31 | C10000-C1004D |               | ダブルワードデバイス <sup>*2</sup>    |
|             | C30000.00-C300CB.31 | C30000-C300CB | гнир          | ダブルワードデバイス <sup>*2 *4</sup> |
| 動作指令<br>*5  | _                   | A0000-A0011   |               | ワードデバイス*6<br>Bit15          |

\*1 使用する調節器によって使用できる変数エリアの範囲が異なります。オムロン温調器のマニュアルのマニュアルを参照の上、設定してください。

\*2 ビット書込みを行うと、いったん表示器が接続機器の該当するワードアドレスを読込み、読込んだ ワードアドレスにビットを立てて接続機器に戻します。表示器が接続機器のデータを読込んで返す 間に、そのワードアドレスヘラダープログラムで書込み処理を行うと、正しいデータが書込めない 場合があります。

- \*3 書込み不可
- \*4 書き込み時に調節器の設定エリアを設定エリア1へ切り替えてください。
- \*5 動作指令(書込み)を行う場合、デバイスアドレスには指令コードを指定します。書き込む値には 関連情報を設定します。関連情報は0x00、0x01 など16進数で設定してください。作画ソフトで使 用するデバイスコードをAとしてデバイスアドレスの代わりに各指令コードを入力します。
- \*6 読出し不可

■ 指令コード一覧

| 指令コード | 関連情報                                         | 指令内容       | デバイスアドレス |
|-------|----------------------------------------------|------------|----------|
| 00    | 00:OFF(禁止)<br>01:ON(許可)                      | 通信書込み      | A0000    |
| 01    | 00:ラン<br>01:ストップ                             | ラン/ストップ    | A0001    |
| 02    | 00:目標値 0<br>01:目標値 1<br>02:目標値 2<br>03:目標値 3 | マルチ SP     | A0002    |
| 03    | 00:中止<br>01:100% AT 実行<br>02:40% AT 実行       | AT 実行 / 中止 | A0003    |
| 04    | 00:バックアップ<br>01:RAM                          | 書込みモード     | A0004    |
| 05    | 00                                           | RAM データ保存  | A0005    |
| 06    | 00                                           | ソフトリセット    | A0006    |
| 07    | 00                                           | 設定エリア1移行   | A0007    |
| 08    | 00                                           | プロテクトレベル移行 | A0008    |
| 09    | 00:オートモード<br>01:マニュアルモード                     | オート/マニュアル  | A0009    |
| 0B    | 00                                           | 設定値初期化     | A000B    |

| 指令コード | 関連情報                                                                                                    | 指令内容      | デバイスアドレス |
|-------|----------------------------------------------------------------------------------------------------|-----------|----------|
| 0C    | <ul> <li>00:警報1ラッチを解除</li> <li>01:警報2ラッチを解除</li> <li>02:警報3ラッチを解除</li> <li>03:ヒータ断のラッチ解除</li> <li>04:SSR故障のラッチ解除</li> <li>05:警報4ラッチ解除</li> <li>0F:全ラッチ解除</li> </ul> | 警報ラッチ解除   | A000C    |
| 0D    | 00:ローカル SP モード<br>01:リモート SP モード                                                                                                    | SP モード    | A000D    |
| 0E    | 00:非反転<br>01:反転                                                                                                    | 正 / 逆動作反転 | A000E    |
| 11    | 00:リセット<br>01:スタート                                                                                                    | プログラムスタート | A0011    |

重要

#### GP-Pro EX のシステムエリア設定で「システムデータエリアを使用する」の設定を 行うと誤動作の原因になります。「システムデータエリアを使用する」は設定しない でください。

- MEMO
- 調節器で使用できるシステムエリア設定は読込みエリアサイズのみです。読込みエ リアサイズについては GP-Pro EX リファレンスマニュアルを参照してください。

## 参照:GP-Pro EX リファレンスマニュアル「LS エリア(ダイレクトアクセス方式専用エリア)」

• 表中のアイコンについてはマニュアル表記上の注意を参照してください。

#### <sup>「②デ</sup>「表記のルール」

存在しないアドレスを使用した場合でも、読み出しエラーが表示されない場合があります。この場合、読み出されたデータには0が保持されます。なお、書き込みエラーは表示されます。

## 6.6 サーマック(E5AC-T/E5EC-T/E5CC-T)

|             |                     |                                   | エンステム | アータエリアに指定でさます。                             |
|-------------|---------------------|-----------------------------------|-------|--------------------------------------------|
| デバイス        | ビットアドレス             | ワードアドレス                           | 32bit | 備考                                         |
| 変数エリア<br>*1 | C00000.00-C0001C.31 | C00000-C0001C                     |       | ダブルワードデバイス <sup>*2 *3</sup>                |
|             | C10000.00-C10051.31 | C10000-C10051                     |       | ダブルワードデバイス <sup>*2</sup>                   |
|             | C30000.00-C300C9.31 | C30000-C300C9                     |       | ダブルワードデバイス <sup>*2 *4</sup>                |
|             | C40000.00-C4001B.31 | C40000-C4001B                     |       | ダブルワードデバイス*2                               |
|             | C50000.00-C5007C.31 | C50000-C5007C                     | ниь   | ダブルワードデバイス <sup>*2</sup>                   |
|             | C90000.00-C90041.31 | C90000.00-C90041.31 C90000-C90041 |       | ダブルワードデバイス <sup>*2 *4</sup>                |
|             | DA0000.00-DA0795.31 | DA0000-DA0795                     |       | ダブルワードデバイス*2                               |
| 動作指令<br>*5  | _                   | A0000-A0014                       |       | ワードデバイス <sup>*6</sup><br><sub>B・1</sub> 15 |

\*1 使用する調節器によって使用できる変数エリアの範囲が異なります。オムロン温調器のマニュアルのマニュアルを参照の上、設定してください。

- \*2 ビット書込みを行うと、いったん表示器が接続機器の該当するワードアドレスを読込み、読込んだ ワードアドレスにビットを立てて接続機器に戻します。表示器が接続機器のデータを読込んで返す 間に、そのワードアドレスヘラダープログラムで書込み処理を行うと、正しいデータが書込めない 場合があります。
- \*3 書込み不可
- \*4 書き込み時に調節器の設定エリアを設定エリア1へ切り替えてください。
- \*5 動作指令(書込み)を行う場合、デバイスアドレスには指令コードを指定します。書き込む値には 関連情報を設定します。関連情報は 0x00、0x01 など 16 進数で設定してください。作画ソフトで使 用するデバイスコードを A としてデバイスアドレスの代わりに各指令コードを入力します。
- \*6 読出し不可

| ■ 指令コート | 、一覧 |
|---------|-----|
|---------|-----|

| 指令コード | 関連情報                                                                                | 指令内容       | デバイスアドレス |
|-------|-------------------------------------------------------------------------------------|------------|----------|
| 00    | 00:OFF(禁止)<br>01:ON(許可)                                                             | 通信書込み      | A0000    |
| 01    | 00:ラン<br>01:リセット                                                                    | ラン/リセット    | A0001    |
| 03    | 0E:全 PID 40% AT 実行<br>0F:全 PID 100% AT 実行<br>00:中止<br>01:100% AT 実行<br>02:40% AT 実行 | AT 実行 / 中止 | A0003    |
| 04    | 00:バックアップ<br>01:RAM                                                                 | 書込みモード     | A0004    |
| 05    | 00                                                                                  | RAM データ保存  | A0005    |
| 06    | 00                                                                                  | ソフトリセット    | A0006    |
| 07    | 00                                                                                  | 設定エリア1移行   | A0007    |
| 08    | 00                                                                                  | プロテクトレベル移行 | A0008    |
| 09    | 00:オートモード<br>01:マニュアルモード                                                            | オート/マニュアル  | A0009    |
| 0B    | 00                                                                                  | 設定値初期化     | A000B    |

| 指令コード | 関連情報                                                                                                    | 指令内容      | デバイスアドレス |
|-------|----------------------------------------------------------------------------------------------------|-----------|----------|
| 0C    | <ul> <li>00:警報1ラッチを解除</li> <li>01:警報2ラッチを解除</li> <li>02:警報3ラッチを解除</li> <li>03:ヒータ断のラッチ解除</li> <li>04:SSR故障のラッチ解除</li> <li>05:警報4ラッチ解除</li> <li>0F:全ラッチ解除</li> </ul> | 警報ラッチ解除   | A000C    |
| 0D    | 00 : プログラム SP モード<br>01 : 定値 SP モード                                                                                                    | SP モード    | A000D    |
| 0E    | 00:非反転<br>01:反転                                                                                                    | 正 / 逆動作反転 | A000E    |
| 13    | 00:ホールド解除<br>01:ホールド                                                                                                    | ホールド      | A0013    |
| 14    | 00                                                                                                    | アドバンス     | A0014    |

重要|

• GP-Pro EX のシステムエリア設定で「システムデータエリアを使用する」の設定を 行うと誤動作の原因になります。「システムデータエリアを使用する」は設定しない でください。

**MEMO**• 調節器で使用できるシステムエリア設定は読込みエリアサイズのみです。読込みエ リアサイズについては GP-Pro EX リファレンスマニュアルを参照してください。

- 参照:GP-Pro EX リファレンスマニュアル「LS エリア(ダイレクトアクセス方式専用エリア)」
- 表中のアイコンについてはマニュアル表記上の注意を参照してください。

#### 「塗」「表記のルール」

存在しないアドレスを使用した場合でも、読み出しエラーが表示されない場合があります。この場合、読み出されたデータには0が保持されます。なお、書き込みエラーは表示されます。
6.7 サーマック(E5ED/E5CD)

|             |                     |               | <b>はシステム</b> | データエリアに指定できます。                 |
|-------------|---------------------|---------------|--------------|--------------------------------|
| デバイス        | ビットアドレス             | ワードアドレス       | 32bit        | 備考                             |
| 本半、リマ       | C00000.00-C0001E.31 | C00000-C0001E |              | ダブルワードデバイス <sup>*2 *3</sup>    |
| 変数エリア<br>*1 | C10000.00-C1005C.31 | C10000-C1005C |              | ダブルワードデバイス *2                  |
|             | C30000.00-C300DF.31 | C30000-C300DF | THID         | ダブルワードデバイス <sup>*2 *4</sup>    |
| 動作指令<br>*5  | _                   | A0000-A0012   |              | ワードデバイス*6<br><sub>B+1</sub> 15 |

\*1 使用する調節器によって使用できる変数エリアの範囲が異なります。オムロン温調器のマニュアルのマニュアルを参照の上、設定してください。

\*2 ビット書込みを行うと、いったん表示器が接続機器の該当するワードアドレスを読込み、読込んだ ワードアドレスにビットを立てて接続機器に戻します。表示器が接続機器のデータを読込んで返す 間に、そのワードアドレスヘラダープログラムで書込み処理を行うと、正しいデータが書込めない 場合があります。

- \*3 書込み不可
- \*4 書き込み時に調節器の設定エリアを設定エリア1へ切り替えてください。
- \*5 動作指令(書込み)を行う場合、デバイスアドレスには指令コードを指定します。書き込む値には 関連情報を設定します。関連情報は0x00、0x01 など16進数で設定してください。作画ソフトで使 用するデバイスコードをAとしてデバイスアドレスの代わりに各指令コードを入力します。
- \*6 読出し不可

■ 指令コード一覧

| 指令コード | 関連情報                                                                                                    | 指令内容       | デバイスアドレス |
|-------|----------------------------------------------------------------------------------------------------|------------|----------|
| 00    | 00:OFF(禁止)<br>01:ON (許可)                                                                                                | 通信書込み      | A0000    |
| 01    | 00:ラン<br>01:ストップ                                                                                                    | ラン/ストップ    | A0001    |
| 02    | 00:目標値0         01:目標値1         02:目標値2         03:目標値3         04:目標値4         05:目標値5         06:目標値6         07:目標値7 | マルチ SP     | A0002    |
| 03    | 00:中止<br>01:100% AT 実行<br>02:40% AT 実行                                                                                  | AT 実行 / 中止 | A0003    |
| 04    | 00:バックアップ<br>01:RAM                                                                                                    | 書込みモード     | A0004    |
| 05    | 00                                                                                                    | RAM データ保存  | A0005    |
| 06    | 00                                                                                                    | ソフトリセット    | A0006    |
| 07    | 00                                                                                                    | 設定エリア1移行   | A0007    |
| 08    | 00                                                                                                    | プロテクトレベル移行 | A0008    |
| 09    | 00:オートモード<br>01:マニュアルモード                                                                                                | オート/マニュアル  | A0009    |
| 0B    | 00                                                                                                    | 設定値初期化     | A000B    |

| 指令コード | 関連情報                                                                                                    | 指令内容         | デバイスアドレス |
|-------|----------------------------------------------------------------------------------------------------|--------------|----------|
| 0C    | <ul> <li>00:警報1ラッチを解除</li> <li>01:警報2ラッチを解除</li> <li>02:警報3ラッチを解除</li> <li>03:ヒータ断のラッチ解除</li> <li>04:SSR故障のラッチ解除</li> <li>05:警報4ラッチ解除</li> <li>0F:全ラッチ解除</li> </ul> | 警報ラッチ解除      | A000C    |
| 0D    | 00:ローカル SP モード<br>01:リモート SP モード                                                                                                    | SPモード        | A000D    |
| 0E    | 00:非反転<br>01:反転                                                                                                    | 正 / 逆動作反転    | A000E    |
| 0F    | 00                                                                                                    | PID 更新(適応制御) | A000F    |
| 11    | 00:リセット<br>01:スタート                                                                                                    | プログラムスタート    | A0011    |
| 12    | 00 : OFF<br>01 : ON                                                                                                    | 自動フィルタ調整     | A0012    |

重要

 GP-Pro EX のシステムエリア設定で「システムデータエリアを使用する」の設定を 行うと誤動作の原因になります。「システムデータエリアを使用する」は設定しない でください。

MEMO

 調節器で使用できるシステムエリア設定は読込みエリアサイズのみです。読込みエ リアサイズについては GP-Pro EX リファレンスマニュアルを参照してください。

参照 : GP-Pro EX リファレンスマニュアル「LS エリア(ダイレクトアクセス方式専用エリア)」

• 表中のアイコンについてはマニュアル表記上の注意を参照してください。

<sup>「②デ</sup>「表記のルール」

存在しないアドレスを使用した場合でも、読み出しエラーが表示されない場合があります。この場合、読み出されたデータには0が保持されます。なお、書き込みエラーは表示されます。

# 7 デバイスコードとアドレスコード

デバイスコードとアドレスコードは、データ表示器などのアドレスタイプで「デバイス&アドレス」 を設定している場合に使用します。

#### 7.1 $\forall - \neg \neg \neg \rangle$ NEO (E5AN/E5EN/E5CN/E5GN)

| デバイス  | デバイス名 | デバイスコード<br>(HEX) | アドレスコード |
|-------|-------|------------------|---------|
|       | C0    | 0080             | ワードアドレス |
| 変数エリア | C1    | 0081             | ワードアドレス |
|       | C3    | 0082             | ワードアドレス |
| 動作指令  | А     | 0000             | ワードアドレス |

#### 7.2 サーマック NEO (E5AN-H/E5EN-H/E5CN-H)

| デバイス  | デバイス名 | デバイスコード<br>(HEX) | アドレスコード |
|-------|-------|------------------|---------|
|       | C0    | 0080             | ワードアドレス |
|       | C1    | 0081             | ワードアドレス |
| 変数エリア | C3    | 0082             | ワードアドレス |
|       | C4    | 0083             | ワードアドレス |
|       | C5    | 0084             | ワードアドレス |
| 動作指令  | А     | 0000             | ワードアドレス |

7.3 サーマック R (E5AR/E5ER)

| デバイス  | デバイス名 | デバイスコード<br>(HEX) | アドレスコード |
|-------|-------|------------------|---------|
|       | C0    | 0080             | ワードアドレス |
|       | C1    | 0081             | ワードアドレス |
|       | C4    | 0083             | ワードアドレス |
|       | C5    | 0084             | ワードアドレス |
|       | C6    | 0085             | ワードアドレス |
|       | C7    | 0086             | ワードアドレス |
|       | C8    | 0087             | ワードアドレス |
|       | С9    | 0088             | ワードアドレス |
| 亦物エリマ | CA    | 0089             | ワードアドレス |
| 支奴エリア | CB    | 008A             | ワードアドレス |
|       | CC    | 008B             | ワードアドレス |
|       | CD    | 008C             | ワードアドレス |
|       | CE    | 008D             | ワードアドレス |
|       | CF    | 008E             | ワードアドレス |
|       | D0    | 008F             | ワードアドレス |
|       | D1    | 0090             | ワードアドレス |
|       | D2    | 0091             | ワードアドレス |
|       | D3    | 0092             | ワードアドレス |
| 動作指令  | А     | 0000             | ワードアドレス |

#### 7.4 In-Panel NEO

| デバイス  | デバイス名 | デバイスコード<br>(HEX) | アドレスコード |
|-------|-------|------------------|---------|
|       | C0    | 0080             | ワードアドレス |
|       | C1    | 0081             | ワードアドレス |
| 変数エリア | C3    | 0082             | ワードアドレス |
|       | C5    | 0084             | ワードアドレス |
|       | C7    | 0086             | ワードアドレス |
| 動作指令  | А     | 0000             | ワードアドレス |

### 7.5 サーマック(E5AC/E5EC/E5CC/E5DC/E5GC)

| デバイス  | デバイス名 | デバイスコード<br>(HEX) | アドレスコード |
|-------|-------|------------------|---------|
|       | C0    | 0080             | ワードアドレス |
| 変数エリア | C1    | 0081             | ワードアドレス |
|       | C3    | 0082             | ワードアドレス |
| 動作指令  | А     | 0000             | ワードアドレス |

### 7.6 サーマック(E5AC-T/E5EC-T/E5CC-T)

| デバイス  | デバイス名 | デバイスコード<br>(HEX) | アドレスコード |
|-------|-------|------------------|---------|
|       | C0    | 0080             | ワードアドレス |
|       | C1    | 0081             | ワードアドレス |
|       | C3    | 0082             | ワードアドレス |
| 変数エリア | C4    | 0083             | ワードアドレス |
|       | C5    | 0084             | ワードアドレス |
|       | C9    | 0088             | ワードアドレス |
|       | DA    | 0093             | ワードアドレス |
| 動作指令  | A     | 0000             | ワードアドレス |

## 7.7 サーマック (E5ED/E5CD)

| デバイス  | デバイス名 | デバイスコード<br>(HEX) | アドレスコード |
|-------|-------|------------------|---------|
|       | C0    | 0080             | ワードアドレス |
| 変数エリア | C1    | 0081             | ワードアドレス |
|       | C3    | 0082             | ワードアドレス |
| 動作指令  | А     | 0000             | ワードアドレス |

# 8 エラーメッセージ

エラーメッセージは表示器の画面上に「番号:機器名:エラーメッセージ(エラー発生箇所)」のよう に表示されます。それぞれの内容は以下のとおりです。

| 項目       | 内容                                                                                                    |
|----------|----------------------------------------------------------------------------------------------------|
| 番号       | エラー番号                                                                                                    |
| 機器名      | エラーが発生した接続機器の名称。接続機器名は GP-Pro EX で設定する接続機器の名称です。(初期値 [PLC1])                                                                                                    |
| エラーメッセージ | 発生したエラーに関するメッセージを表示します。                                                                                                    |
| エラー発生箇所  | <ul> <li>エラーが発生した接続機器の IP アドレスやデバイスアドレス、接続機器から受信したエラーコードを表示します。</li> <li>MEMO</li> <li>IP アドレスは「IP アドレス (10 進数):MAC アドレス (16 進数)」のように表示されます。</li> <li>デバイスアドレスは「アドレス:デバイスアドレス」のように表示されます。</li> <li>受信エラーコードは「10 進数 [16 進数]」のように表示されます。</li> </ul> |

エラーメッセージの表示例

#### 「RHAA035:PLC1: 書込み要求でエラー応答を受信しました ( 受信エラーコード :2[02H])」

| MEMO | • | 受信したエラーコードの詳細は、接続機器のマニュアルを参照してください。     |
|------|---|-----------------------------------------|
|      | • | ドライバ共通のエラーメッセージについては「保守 / トラブル解決ガイド」の「表 |
|      |   | 示器で表示されるエラー」を参照してください。                  |